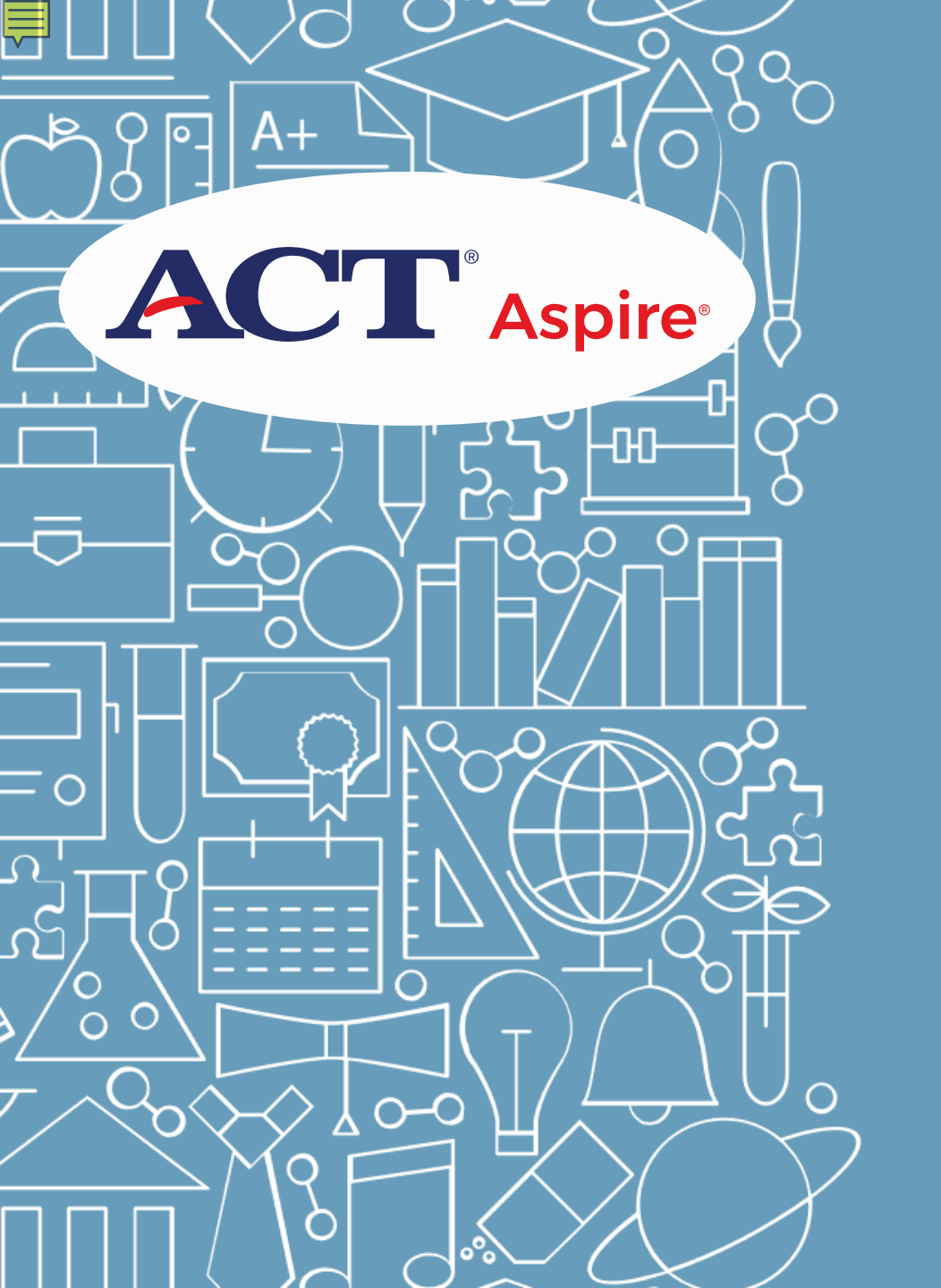

# ACT<sup>®</sup> ASPIRE<sup>®</sup>

Test Administration Training

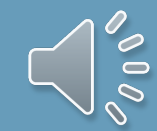

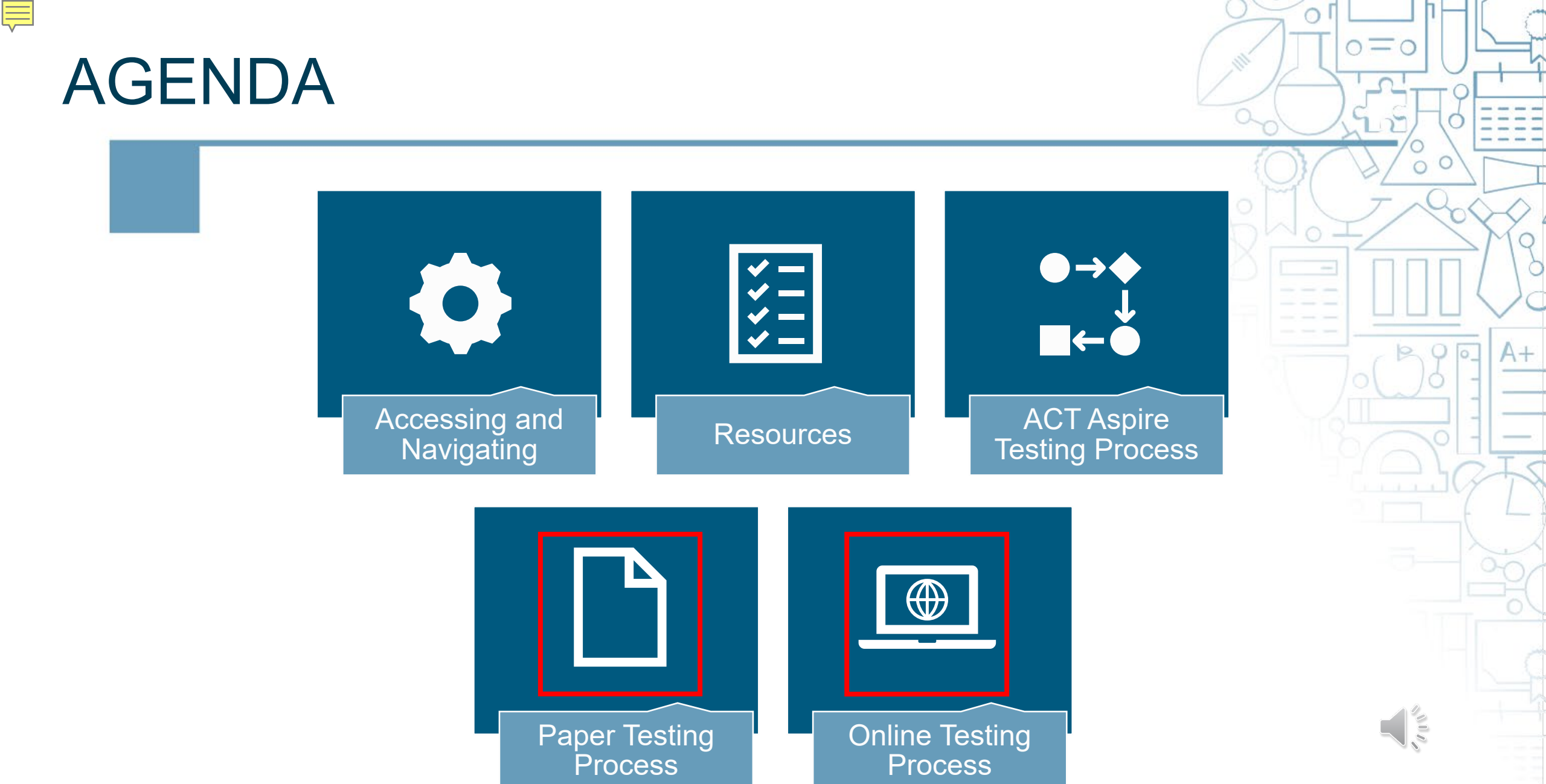

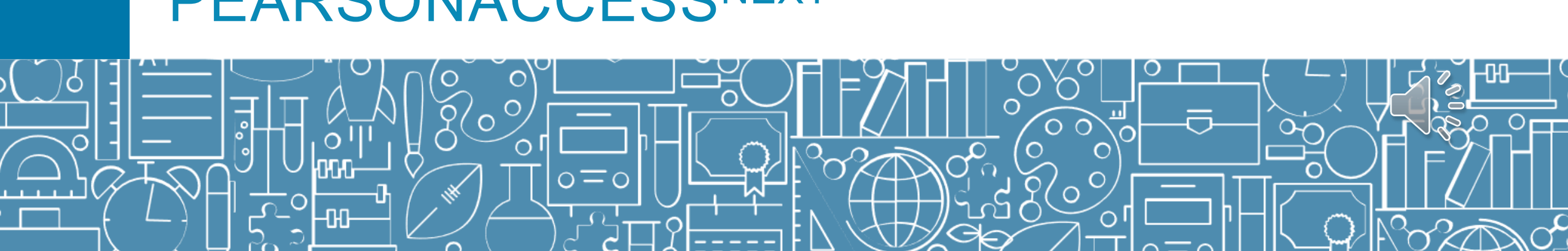

#### PEARSONACCESSNEXT

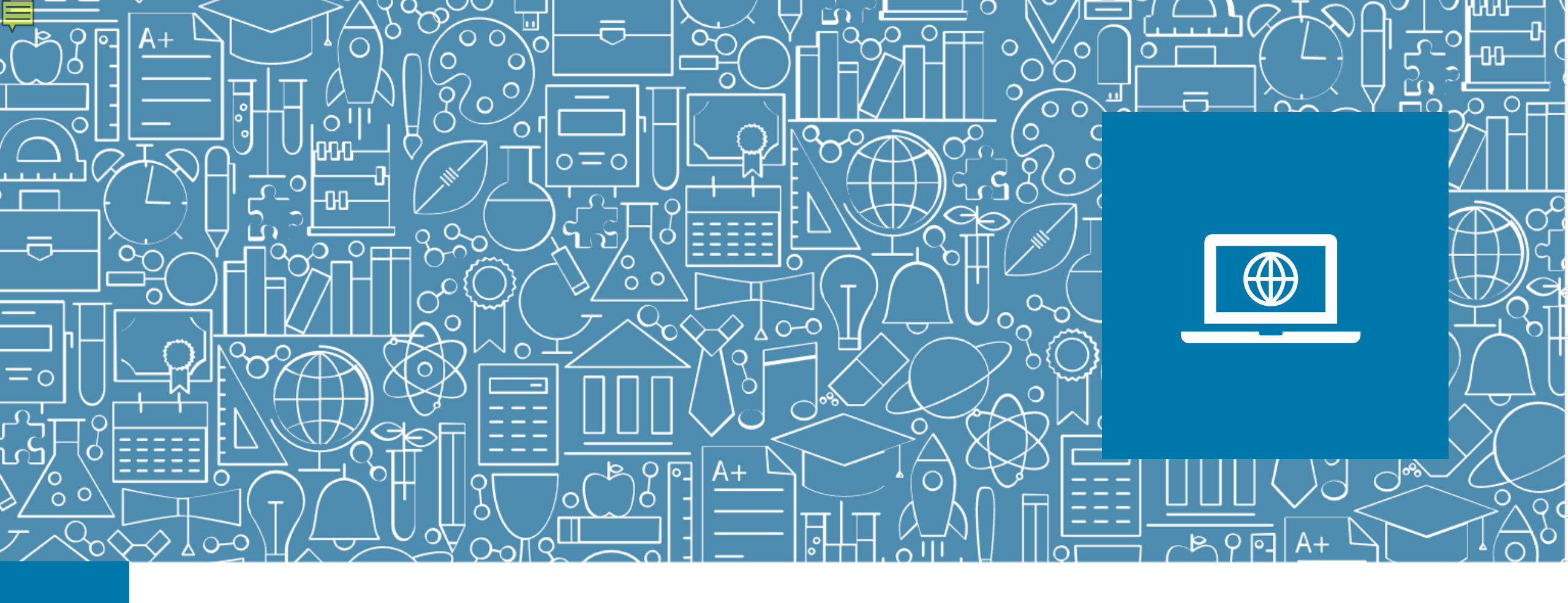

# ACCESSING AND NAVIGATING

#### NAVIGATING PearsonAccess<sup>next</sup>

#### MAIN MENUS

Ē

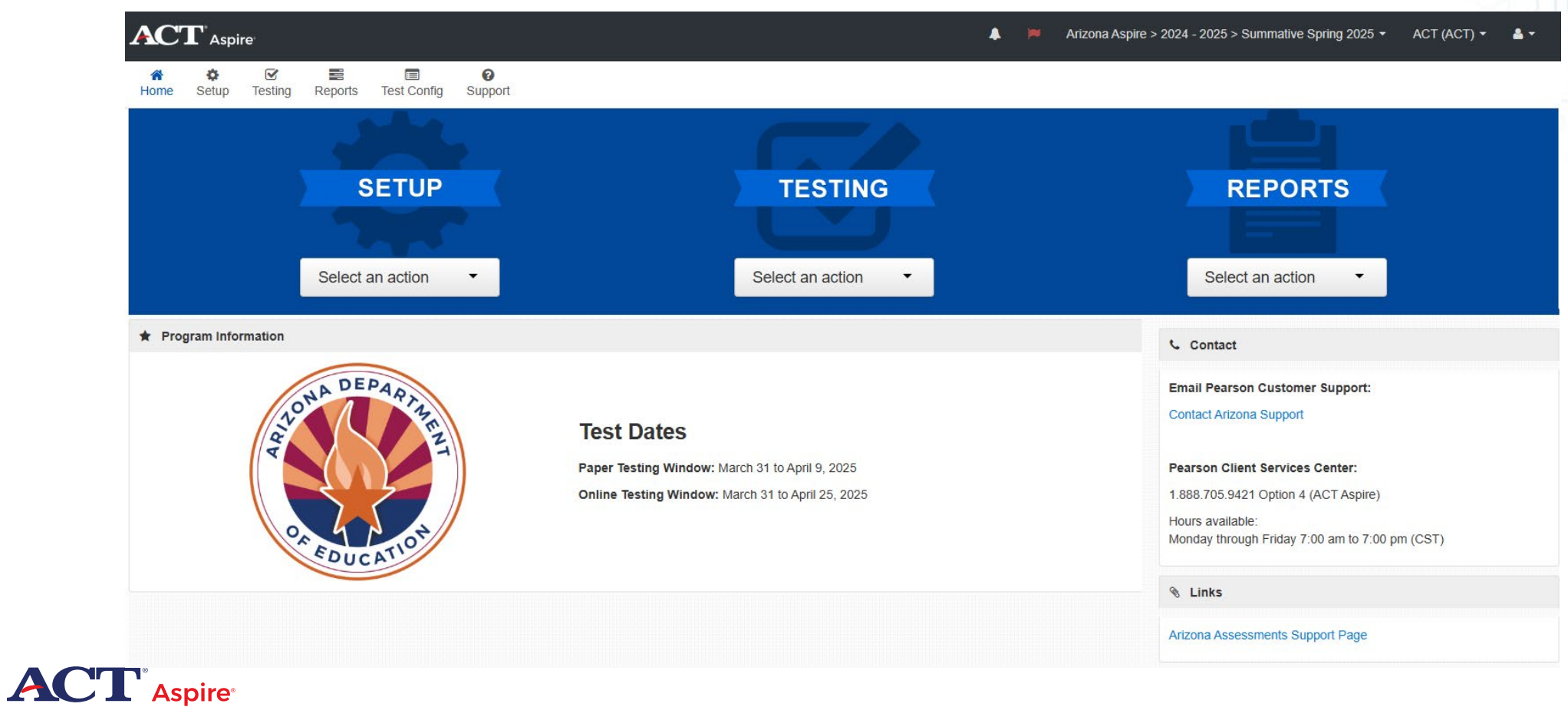

o = o

# ACCESSING AND NAVIGATING

#### CHANGING ADMINISTRATIONS

Arizona Aspire > 2024-2025 > Summative Spring 2025 -

 $\mathbf{v}$ 

Arizona Aspire

2024-2025-

Summative Spring 2025

2023-2024 -

2022-2023 \*

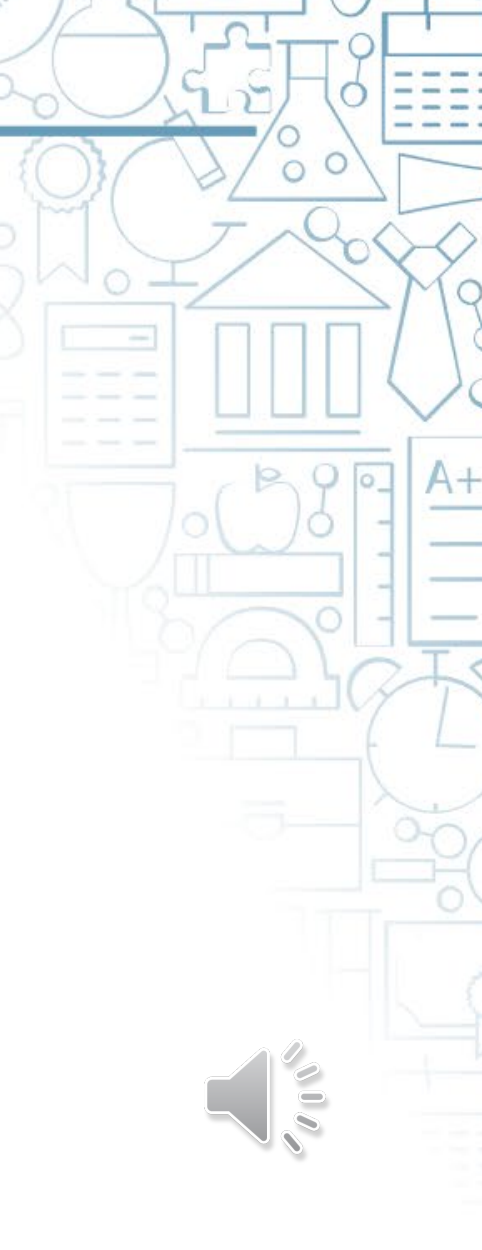

0=0

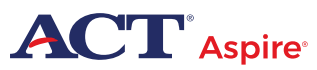

Ē

# ACT ASPIRE RESOURCES

| ASSE                    | SSMENTS                                                              |                                                                      |  |
|-------------------------|----------------------------------------------------------------------|----------------------------------------------------------------------|--|
| Home 🕍 Aspire           | NAVVY                                                                |                                                                      |  |
|                         | ACT                                                                  | Aspire                                                               |  |
|                         | Test Type<br>ACT® Aspire® Test – Paper<br>ACT® Aspire® Test – Online | Date/Window<br>March 31 – April 9, 2025<br>March 31 – April 25, 2025 |  |
|                         | Bchedule of Events                                                   | PearsonAccess <sup>next</sup>                                        |  |
| Arizona ACT Aspire Over | Schedule of Events »                                                 | PearsonAccess <sup>next</sup> »                                      |  |
| TestNav                 |                                                                      |                                                                      |  |
| Managing Users          |                                                                      |                                                                      |  |
| Managing Students       |                                                                      |                                                                      |  |
| Accommodations and Su   | oports                                                               |                                                                      |  |
| Exemplars               |                                                                      |                                                                      |  |
| Managing Test Sessions  | and Testing Tickets                                                  |                                                                      |  |
| Additional Resources    |                                                                      |                                                                      |  |
| Reporting               |                                                                      |                                                                      |  |

0=0

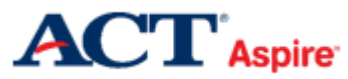

Ē

https://az-support.mypearsonsupport.com/aspire/

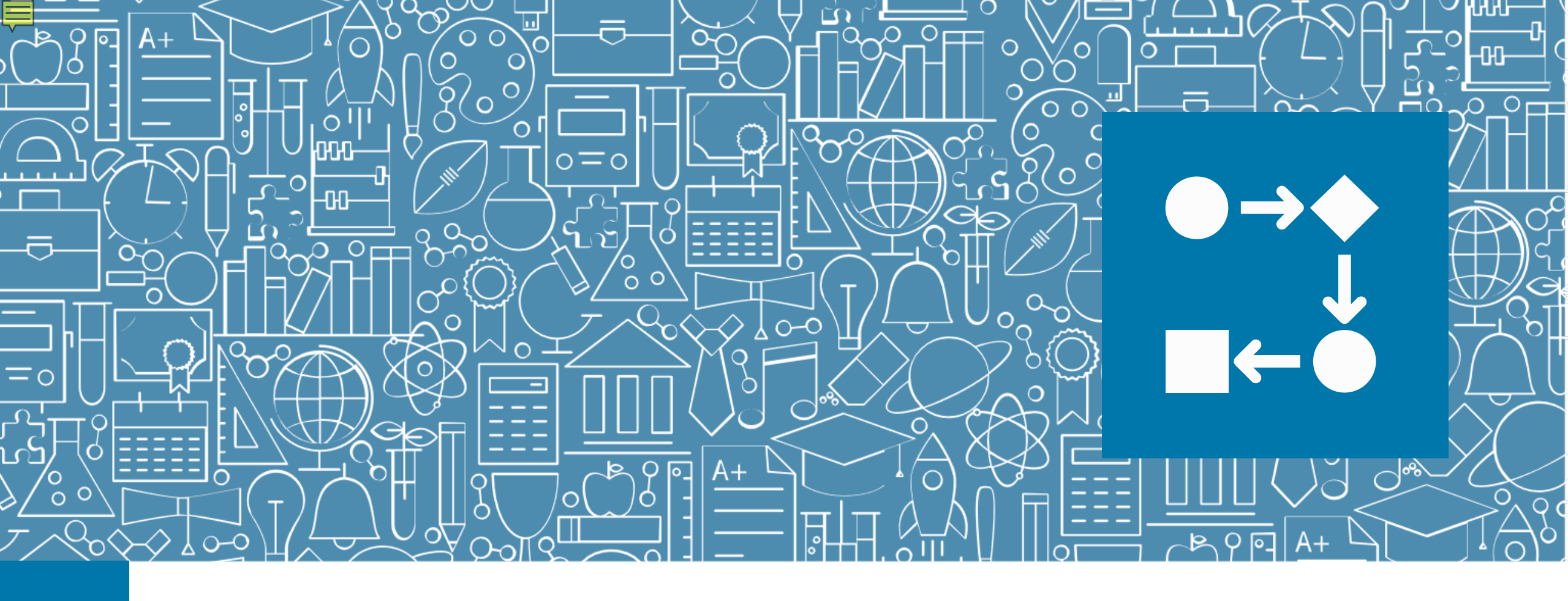

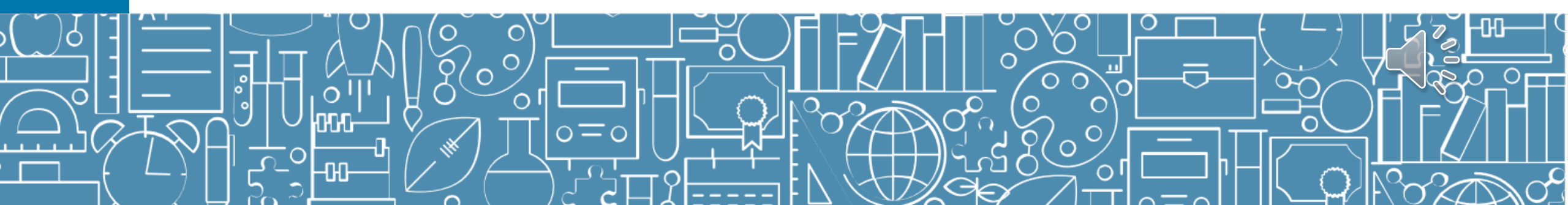

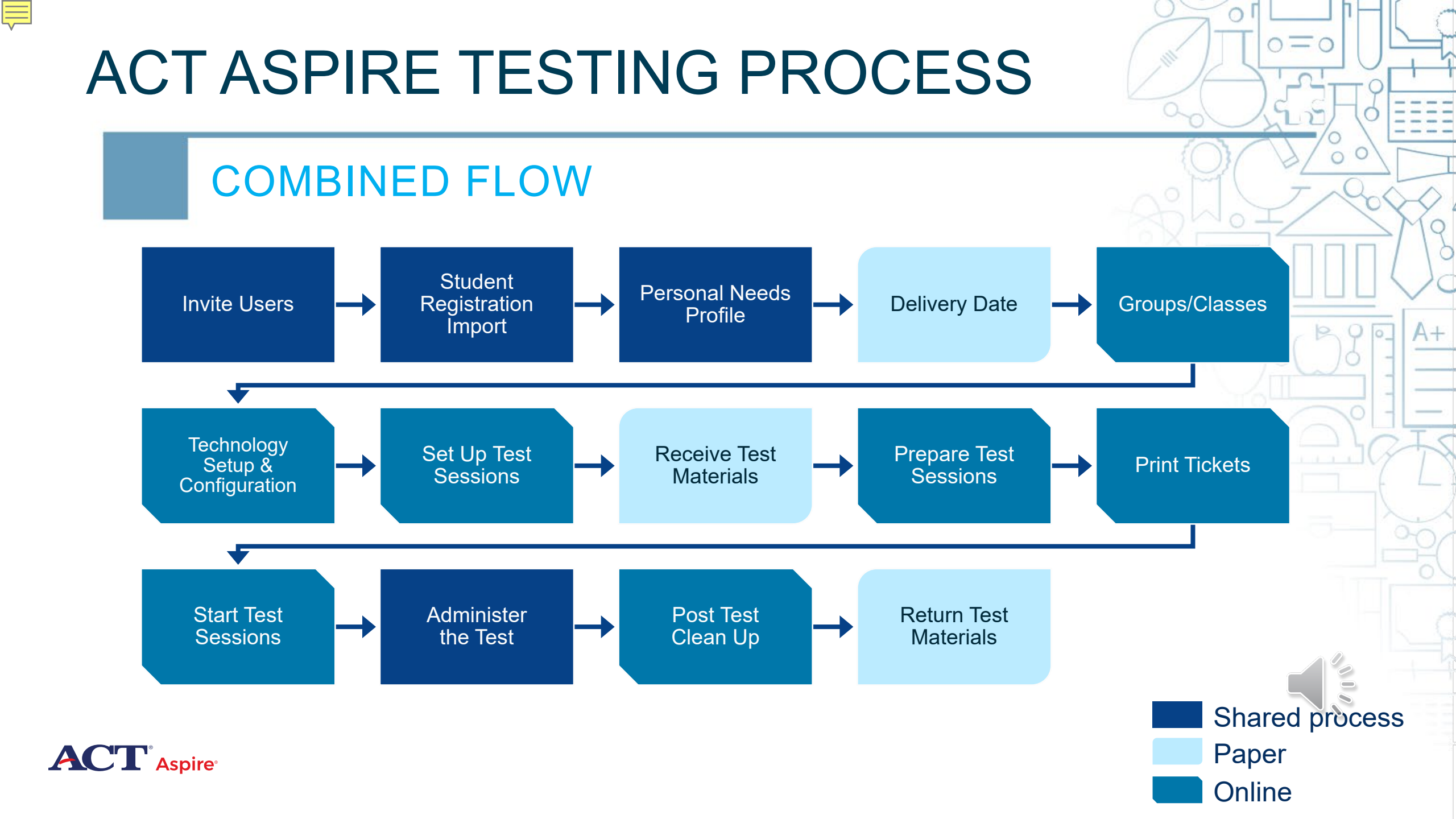

#### **ORGANIZATION INFORMATION**

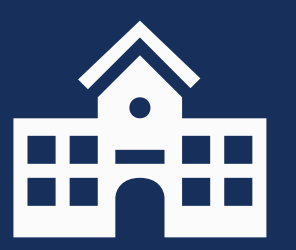

**Organization Information** 

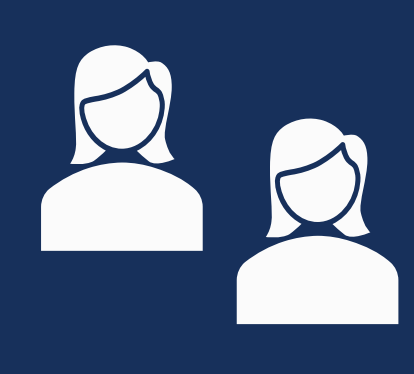

# Administration Test Coordinator

 $O \equiv O$ 

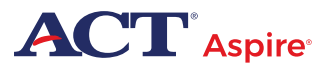

Ę

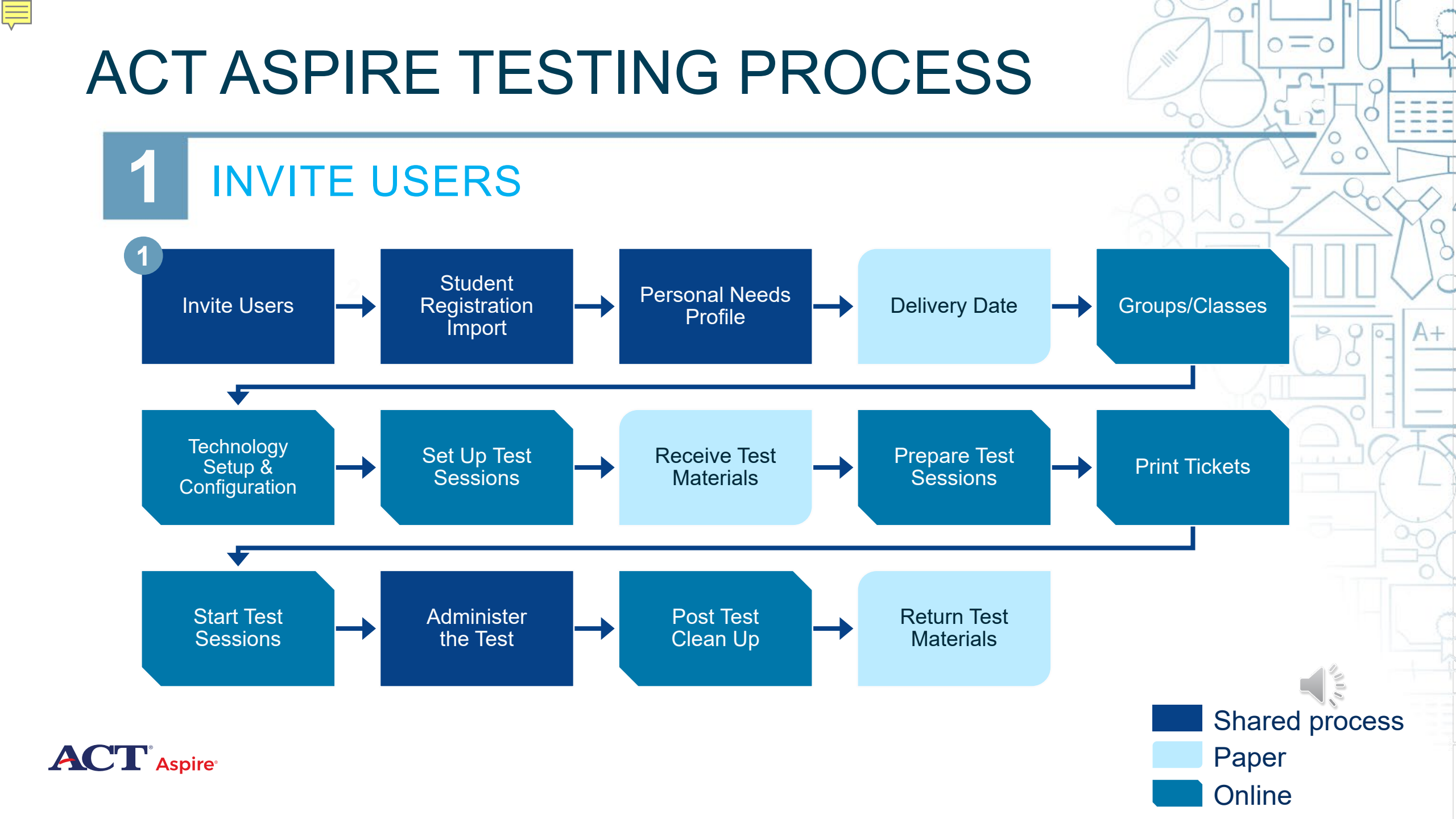

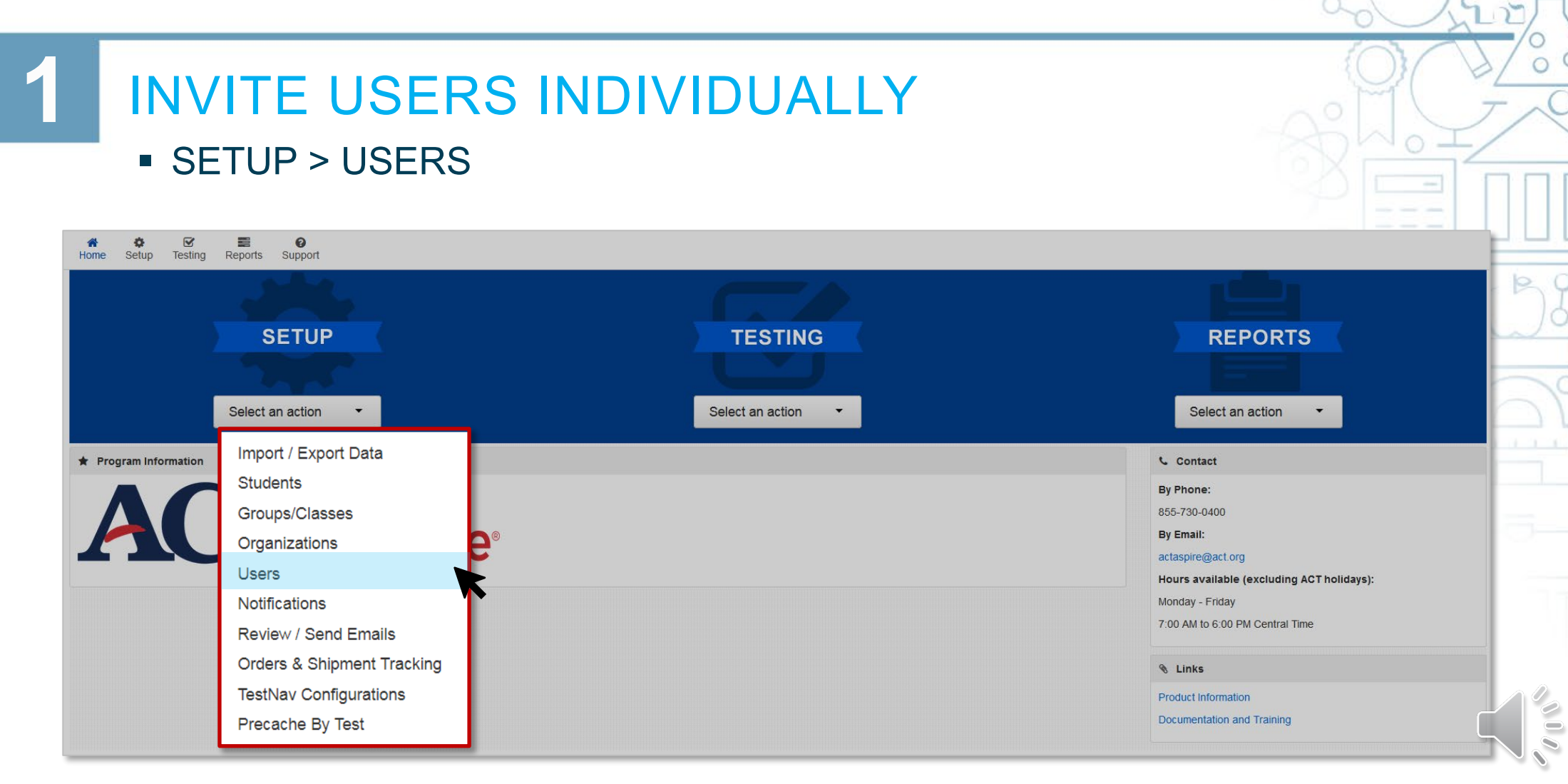

Ē

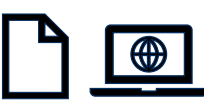

A+

 $\cap$ 

o = o

# INVITE USERS INDIVIDUALLY

SETUP > USERS > CREATE / EDIT USERS

| Home Setu | Testing Reports Support                                             |                                                |    |
|-----------|---------------------------------------------------------------------|------------------------------------------------|----|
|           | Users                                                               |                                                | 5  |
|           | Tasks 1 Selected                                                    |                                                |    |
| 🖈 Program | Select Tasks                                                        | Start 👻                                        |    |
|           | Create / Edit Users                                                 |                                                | 3- |
|           | <ul> <li>Reset Passwords</li> <li>Delete / Restore Users</li> </ul> |                                                |    |
|           | Last Name or Email starts with                                      |                                                |    |
|           |                                                                     | Product Information Documentation and Training |    |
|           |                                                                     |                                                |    |

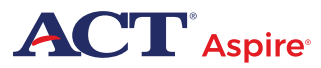

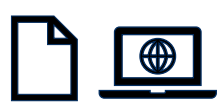

 $O \equiv O$ 

#### INVITE USERS INDIVIDUALLY

SETUP > USERS > CREATE / EDIT USERS

| ι | Users                                                        |            |
|---|--------------------------------------------------------------|------------|
|   | Tasks 1 Selected                                             |            |
|   | Select Tasks                                                 | ✓ Start ✓  |
|   | Create / Edit Users  Reset Passwords  Delete / Restore Users |            |
|   | Last Name or Email starts with                               | Q Search - |

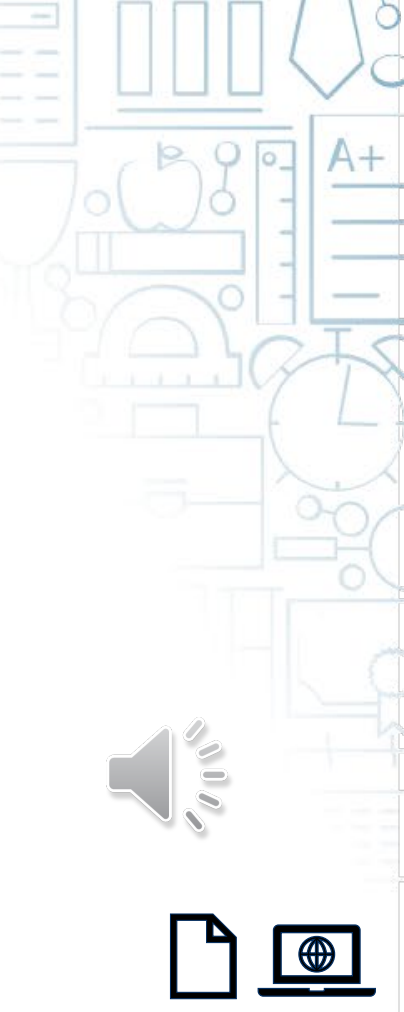

 $O \equiv O$ 

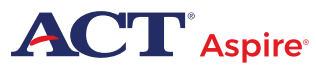

#### INVITE USERS INDIVIDUALLY

SETUP > USERS > CREATE / EDIT USERS > NEW USER

|                                             | DETAILS                             |                   | - Contract (1997) |
|---------------------------------------------|-------------------------------------|-------------------|-------------------|
|                                             | New User                            |                   |                   |
| Users                                       | Selected Organizations*             |                   |                   |
| Tasks 1 Selected                            | Selected Roles*                     |                   |                   |
| Select Tasks                                | Account<br>Enabled                  |                   | Start 👻           |
| Create / Edit Users                         | First Name*                         | Active Begin Date |                   |
| Reset Passwords     Delete / Restere Linere | Last Name*                          | Active End Date   |                   |
| Last Name or Email starts with              | Jefferson                           | Delete Date       |                   |
|                                             | Email*<br>john.jefferson@school.com |                   |                   |
|                                             | Username*                           |                   |                   |
|                                             | * Required                          |                   |                   |
| Aspire <sup>®</sup>                         | Create Reset                        |                   |                   |

#### INVITE USERS INDIVIDUALLY

SETUP > USERS > CREATE / EDIT USERS > NEW USER

#### DETAILS

| Users                          | Selected Organizations*   |                   |           |
|--------------------------------|---------------------------|-------------------|-----------|
| Tasks 1 Selected               | Selected Roles*           |                   |           |
| Select Tasks                   | Account<br>Enabled        | T                 | Start 👻   |
| Create / Edit Users            | First Name*               | Active Begin Date |           |
|                                | John                      | 08/19/2019        | <b>#</b>  |
| Reset Passwords                |                           | Active End Date   |           |
| Delete / Restore Users         | Last Name*                | 05/29/2020        | <b>**</b> |
| Last Name or Empil starts with | Jefferson                 | Delete Date       |           |
| Last Name of Email starts with | Email*                    |                   |           |
|                                | john.jefferson@school.com |                   |           |
|                                | Username*                 |                   |           |
|                                | john.jefferson@school.com |                   |           |
|                                | * Required                |                   |           |
| re                             | Create Reset              |                   |           |

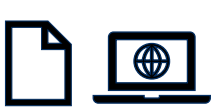

Ē

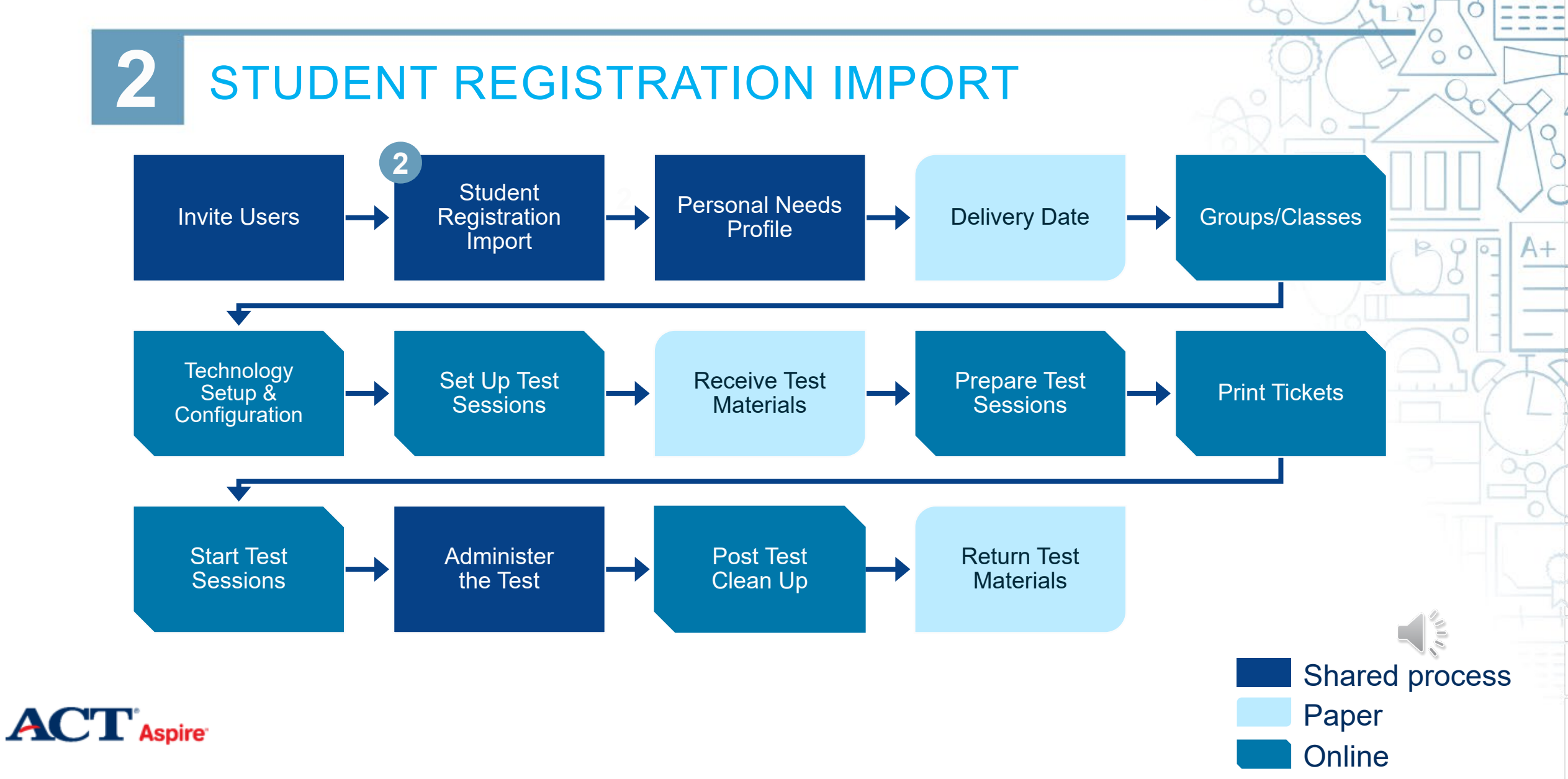

 $0 \equiv 0$ 

| 2 STUD                                                                   | P > IMPORT / EXPORT DATA |  |
|--------------------------------------------------------------------------|--------------------------|--|
| Setup Testing Reports                                                    |                          |  |
| Import / Export Data                                                     | Import / Export Data     |  |
| Groups/Classes                                                           | Tasks 1 Selected         |  |
| Organizations                                                            | Select Tasks             |  |
| Notifications                                                            | Import / Export Data     |  |
| Review / Send Emails                                                     | View File Details        |  |
| Orders & Shipment Tracking                                               |                          |  |
| TestNav Configurations                                                   |                          |  |
| Precache By Test                                                         |                          |  |
| Orders & Shipment Tracking<br>TestNav Configurations<br>Precache By Test |                          |  |

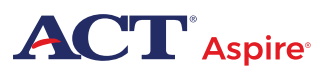

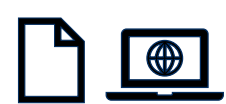

A+

0=0

Start

| 2 STU                                                                                                    | DENT REGISTRATIC                                             | N IMPORT                                                                      |                                                          |
|----------------------------------------------------------------------------------------------------|--------------------------------------------------------------|-------------------------------------------------------------------------------|----------------------------------------------------------|
| Tasks for Importing and Expo                                                                                                    | rting                                                        |                                                                               |                                                          |
| Import / Export Data                                                                                                    | Tasks for Importing and Exporting                            |                                                                               |                                                          |
| Type*                                                                                                    | Import / Export Data View File Details                       |                                                                               |                                                          |
| <b></b>                                                                                                    | FILES (1)                                                    | DETAILS 😂                                                                     |                                                          |
| Organization Export<br>Organization Import<br>Organization Participation Export                                                                       | Student Registration Export 2019-07-11T14:03:35.171+0000.csv | <b>Complete</b><br>File is ready for download                                 |                                                          |
| Registration Reporting Group Export<br>Registration Reporting Group Import                                                                            | t<br>t                                                       | File Information                                                              |                                                          |
| Student Registration Delete<br>Student Registration Export<br>Student Registration Import<br>Student Test Update Export<br>Student Test Update Import |                                                              | Type<br>Student Registration Export<br>Request Date<br>07/11/2019 09:03:35 AM | Organization<br>SAMPLE SCHOOL 2 (SAMP-9992-9876)<br>User |
| User Export<br>User Import                                                                                                    |                                                              |                                                                               | Download File                                            |
| User Reporting Group Export                                                                                                    |                                                              |                                                                               |                                                          |

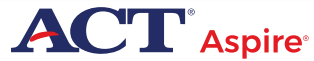

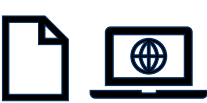

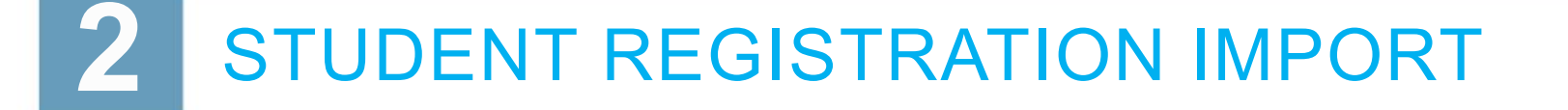

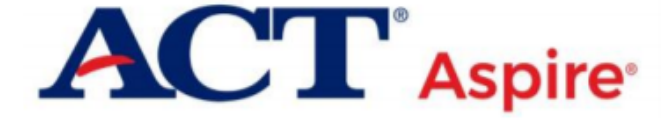

#### Student Registration Import File Layout

| Field | Title | Min.   | Max.   | Required? | Valid Values | Comments |
|-------|-------|--------|--------|-----------|--------------|----------|
| Order |       | Length | Length |           |              |          |

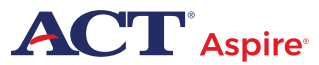

| STUDENT REGISTRATION IMPORT |
|-----------------------------|
|                             |

#### Tasks for Importing and Exporting

Import / Export Data

Type\*

Student Registration Import

Don't auto-create Test Sessions for online testing

Note: If this test administration is set to auto-create test sessions but you do not want test sessions created from this import, check the box above.

#### Don't modify student tests

Note: This import modifies students, student registrations and student tests. If you don't want student tests modified, check the box above.

#### Source File

Additional e-mails

Choose File No file chosen

Enter a valid e-mail address

Ignore Error Threshold

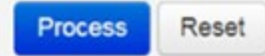

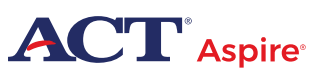

Ę

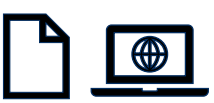

A+

0

#### STUDENT REGISTRATION IMPORT

SETUP > IMPORT / EXPORT DATA > START / ALL TASKS > STUDENT REGISTRATION IMPORT

| Tasks for Importing  | and Exporting     |                                                                                                    |                                                                |
|----------------------|-------------------|----------------------------------------------------------------------------------------------------|----------------------------------------------------------------|
| Import / Export Data | View File Details |                                                                                                    |                                                                |
| FILES (1)            |                   | DETAILS 😋                                                                                                    |                                                                |
| subjectalltest.csv   |                   | <b>Pending</b><br>File is queued for processing.                                                                             |                                                                |
|                      |                   | File Information                                                                                                    |                                                                |
|                      |                   | Type<br>Student Registration Import<br>Name<br>subjectalItest.csv<br>Request Date<br>07/11/2019 09:54:34 AM<br>Total Records | Organization<br>SAMPLE STATE (SAMP)<br>User<br>Download File 1 |

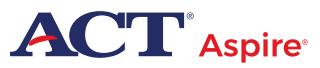

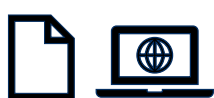

 $O \equiv O$ 

Ē

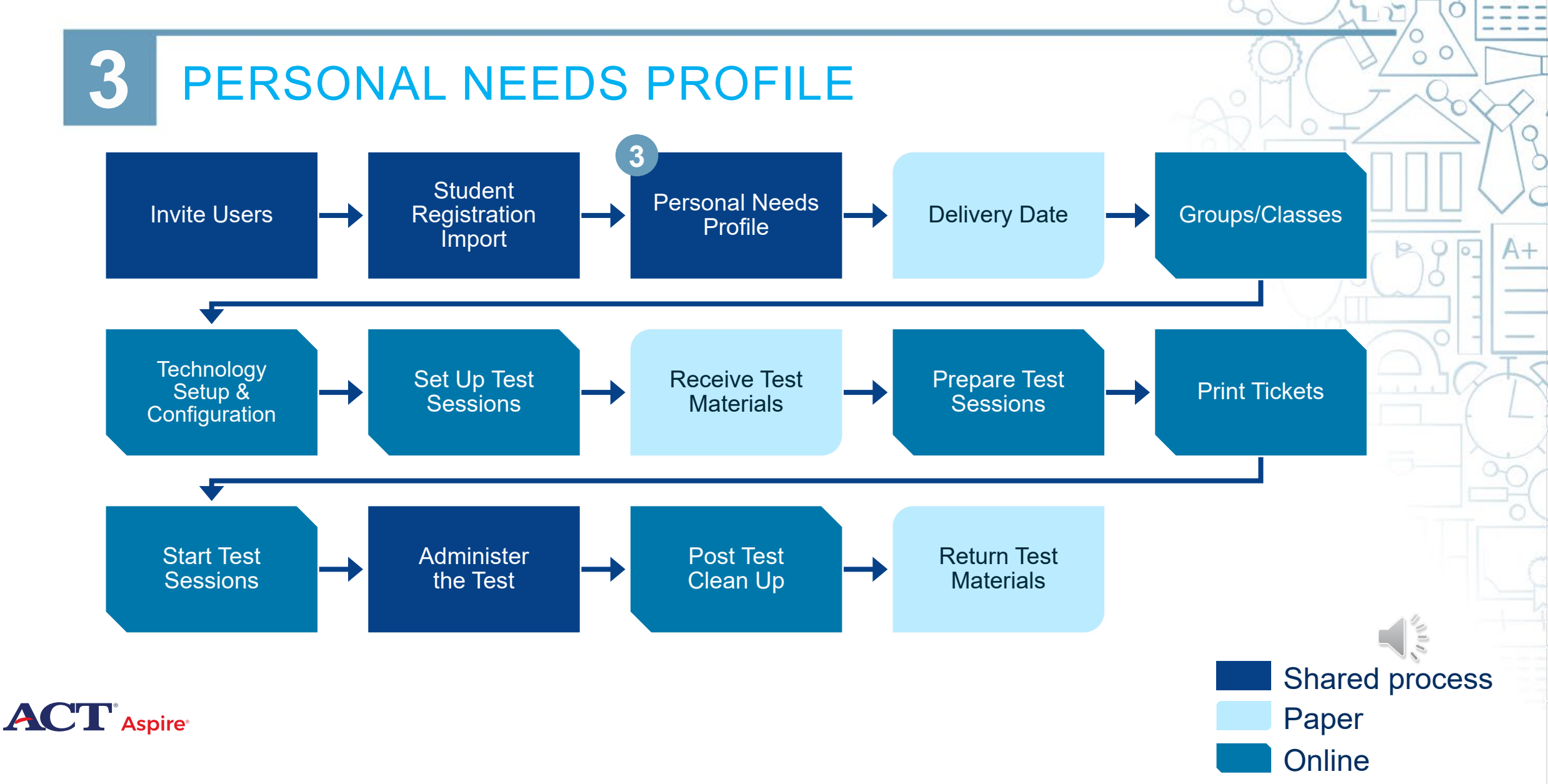

 $0 \equiv 0$ 

#### **3** PERSONAL NEEDS PROFILE – MANUAL ENTRY

#### SETUP > STUDENTS

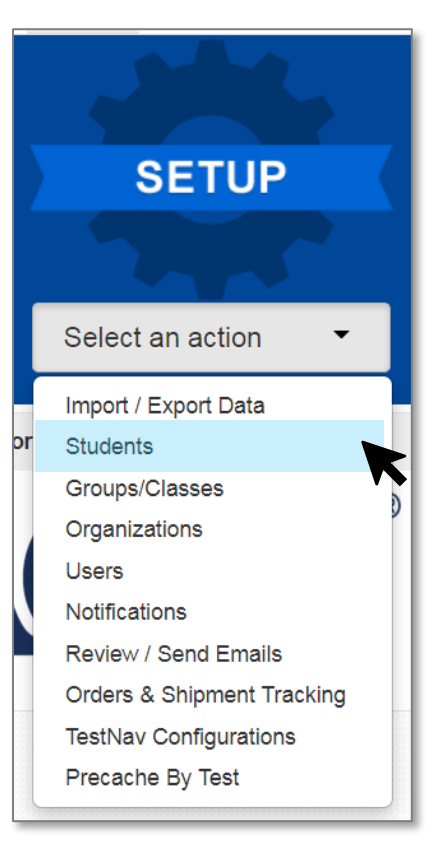

Ē

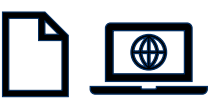

A+

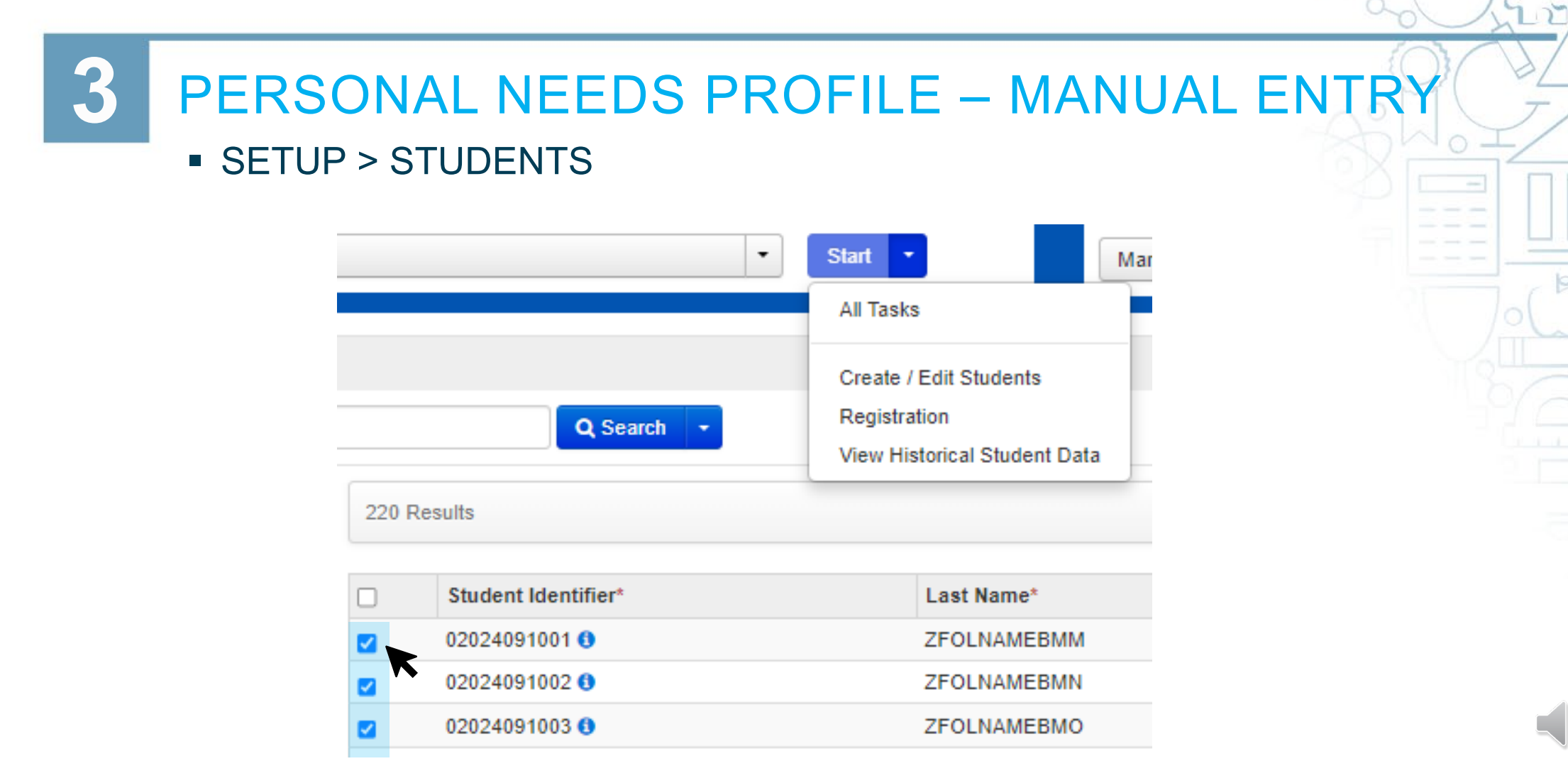

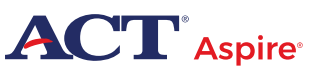

Ē

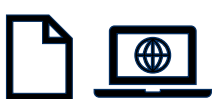

#### 3 PERSONAL NEEDS PROFILE – MANUAL ENTRY

#### REGISTRATIONS AND PNP

| Tasks for Students                                                                    |               |                    |                    |                            |  |  |
|---------------------------------------------------------------------------------------|---------------|--------------------|--------------------|----------------------------|--|--|
| Registrations and PNP Manage Student Tests Manage G                                   | roups/Classes | Manage Enrollments |                    |                            |  |  |
| STUDENTS (3)                                                                          | SU            | IMMATIVE SPRING 20 | )24                |                            |  |  |
| ZFOLNAMEBMM, ZFOFNAMEBMM M (02024091001)     ZEOLNAMEBMN, ZEOENAMEBMN N (02024091002) | Z             | ZFOLNAMEBMM        | 1, ZFOFNAMEBMM     | 1 M (02024091001)          |  |  |
| <ul> <li>ZFOLNAMEBMO, ZFOFNAMEBMO O (02024091003)</li> </ul>                          |               | Registered         |                    |                            |  |  |
|                                                                                       |               | Stade 9            | ~                  | $\triangleright$           |  |  |
|                                                                                       |               | )emographics       |                    |                            |  |  |
|                                                                                       |               | IEP                | Gifted             | Economically Disadvantaged |  |  |
|                                                                                       | •             | Migrant            | Homeless           | In Foster Care             |  |  |
|                                                                                       | •             | Section 504        | Parent in Military | Other Accoms Plan          |  |  |
|                                                                                       |               |                    |                    | ELL                        |  |  |
|                                                                                       |               |                    |                    | Yes 🗸                      |  |  |

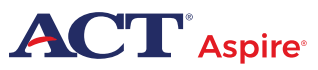

Ę

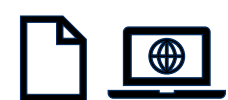

# 3 PERSONAL NEEDS PROFILE – MANUAL ENTRY • REGISTRATIONS AND PNP

#### Accessibility Supports

Ļ

| Presentation Supports                             |                                                 | Response Supports                           |                                                    |
|---------------------------------------------------|-------------------------------------------------|---------------------------------------------|----------------------------------------------------|
| English TTS Audio 0                               | Word-to-Word Dictionary                         | Keyboard, AAC + Local Print                 | Respond in Test Booklet or on Separate Paper       |
| English TTS Audio + Orienting Description ()      | Cued Speech                                     | Electronic Spell Checker                    | Dictate Responses ()                               |
| American Sign Language (ASL): Full Translation () | American Sign Language (ASL): Directions Only 0 | General Test Conditions (Settings and/or Ti | ming Supports)                                     |
| Signed Exact English (SEE): Full Translation 0    | Braille Contracted, Unified English (UEB)       | Audio Environment                           | Breaks - Supervised within Each Day                |
| Human Reader, English <b>9</b>                    | Large Print                                     | Visual Environment                          | Breaks: Securely Extend Session over Multiple Days |
| Signed Exact English (SEE): Directions Only       |                                                 | Location for movement                       | Special Seating / Grouping                         |
| Human Reader, English + Orienting Description ()  |                                                 | Physical / Motor Equipment                  | Home Administration                                |
| Interaction & Navigation Supports                 |                                                 | Extra Time                                  |                                                    |
| Abacus                                            | Custom Masking                                  |                                             | Individual Administration                          |
|                                                   |                                                 | ~                                           | Other Setting                                      |
|                                                   |                                                 |                                             |                                                    |

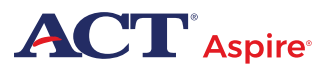

Ē

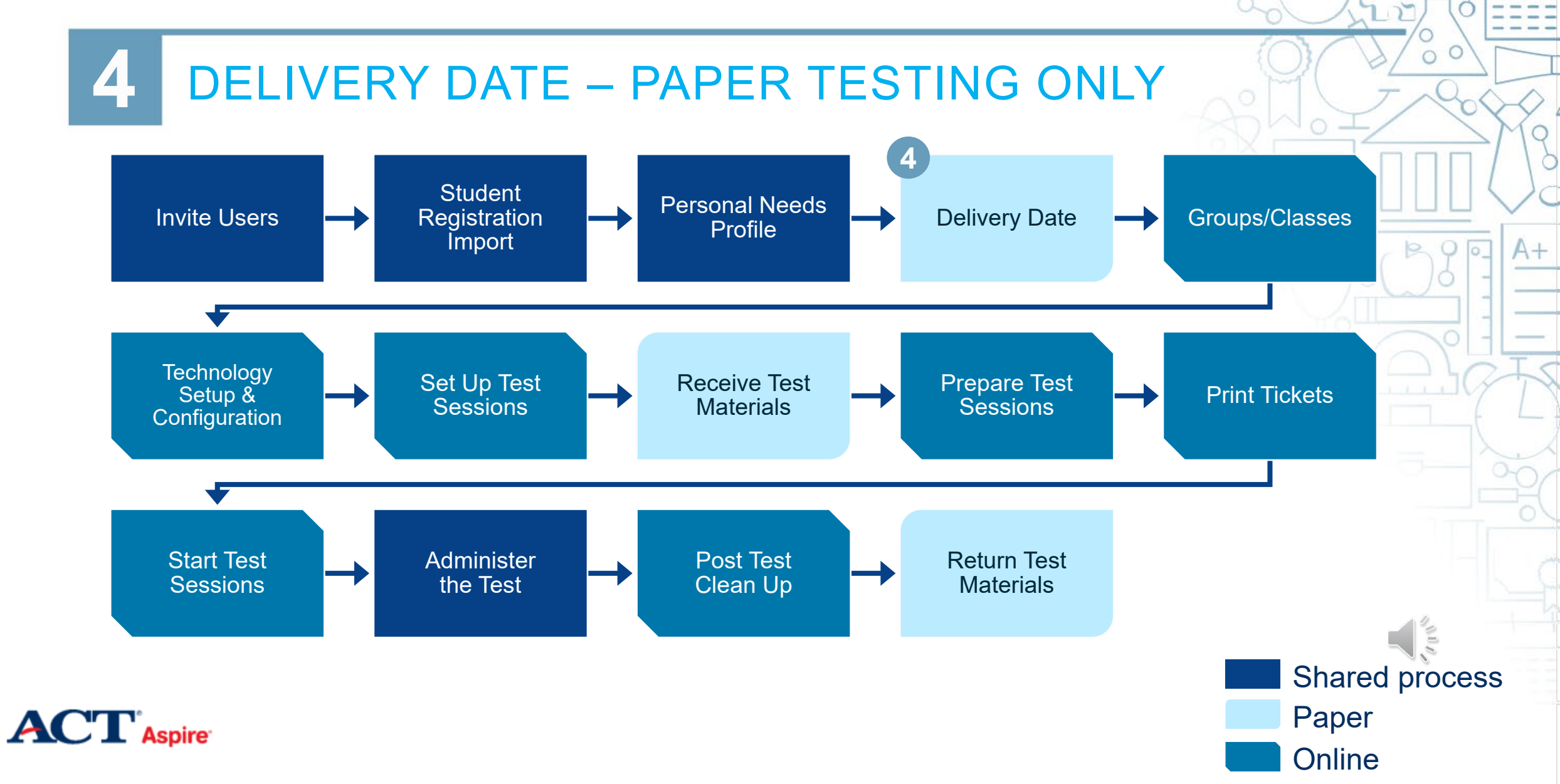

 $0 \equiv 0$ 

Ē

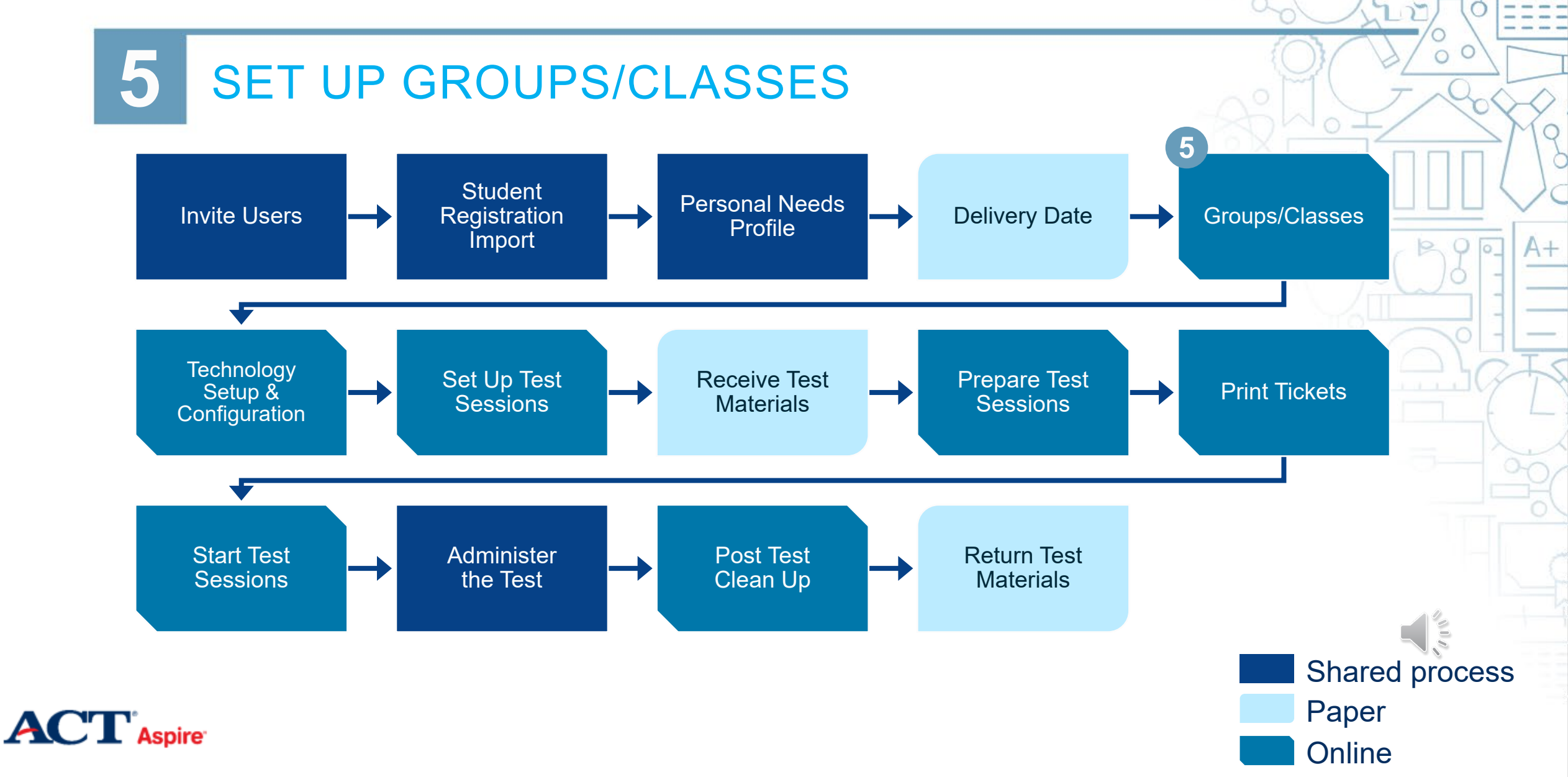

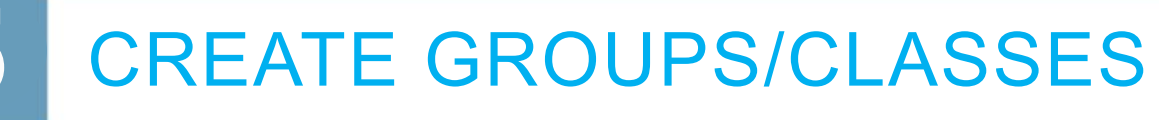

SETUP > GROUPS / CLASSES

|                                         | Groups/Classes         |        |            |                                            |                                 |                    |
|-----------------------------------------|------------------------|--------|------------|--------------------------------------------|---------------------------------|--------------------|
| CETU                                    | Tasks 0 Selected       |        |            |                                            | Groups/Classes 0 Selected Clear | /                  |
| SETU                                    | Select Tasks           |        |            | Start 🝷                                    | Manage                          |                    |
| - Car                                   | Find Groups/Classes    |        |            | All Tasks                                  |                                 |                    |
| Select an action                        | Group Name starts with |        | Q Search   | Create / Edit Groups<br>Add / Remove Stude | /Classes                        | 1                  |
| Import / Export Data<br>Students        | Filters Clear Hide     | 4 Res  | ults       | Delete Groups/Class                        | ses                             |                    |
| Groups/Classes                          | Organizations          | 4 1105 | uits       |                                            |                                 |                    |
| Organizations                           | Select one or more     | 0      | Name       | Organization                               |                                 | # of Student Tests |
| Users                                   |                        |        | 5TH PERIOD | SAMPLE SCH                                 | 100L (SAMP-9992-0)              | 1                  |
| Notifications                           |                        |        | HORACE     | SAMPLE SCH                                 | 100L (SAMP-9992-0)              | 1                  |
| Review / Send Ema                       |                        |        | PEG        | SAMPLE SCHOOL (SAMP-9992-0)                |                                 | 4                  |
| Orders & Shipment                       | Tracking               |        | SMITH      | SAMPLE SCH                                 | 100L (SAMP-9992-0)              | 8                  |
| TestNav Configurati<br>Precache By Test | ions                   |        |            |                                            |                                 |                    |

|                  | SETUP > GROUPS / C     | LAS  | SES        |                                 |                                 | - |
|------------------|------------------------|------|------------|---------------------------------|---------------------------------|---|
|                  |                        |      |            |                                 | DETAILS                         |   |
|                  | Groups/Classes         |      |            |                                 |                                 |   |
| 0.57             | Tasks 0 Selected       |      |            | 🗇 Gr                            | roups/Classes 0 New Class/Group |   |
| SEI              | Select Tasks           |      |            | • Start • Man                   | nage Organization*              |   |
|                  |                        |      |            | All Tasks                       | Soloct                          |   |
|                  | Find Groups/Classes    |      |            | Create / Edit Groups/Classes    | Select                          |   |
| elect an ac      | Group Name starts with |      | Q Search   | Add / Remove Student Tests in G | Broups/Classes Name*            |   |
| mport / Export   |                        |      |            | Delete Groups/Classes           | -                               |   |
| tudents          | Filters Clear Hide     | 4 Re | sults      |                                 | Description                     |   |
| rganizations     | Select one or more     |      | Name       | Organization                    |                                 |   |
| sers             |                        |      | 5TH PERIOD | SAMPLE SCHOOL (SAM              | IP-9992-0)                      |   |
| otifications     |                        |      | HORACE     | SAMPLE SCHOOL (SAM              | (P-9992-0) * Required           |   |
| Review / Send    |                        |      | PEG        | SAMPLE SCHOOL (SAM              | IP-9992-0)                      |   |
| control / contra |                        |      | SMITH      | SAMPLE SCHOOL (SAM              | IP-9992-0)                      |   |

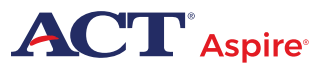

Ę

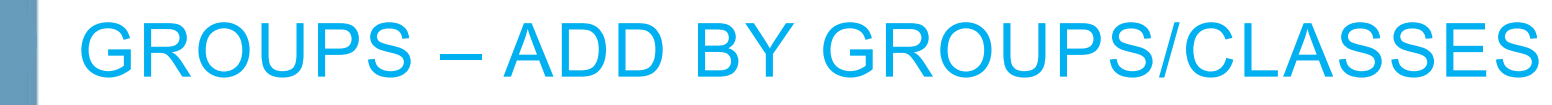

0=0

#### SETUP > GROUPS/CLASSES

|                            |                                 | •          | Start •                                                      | Manage           |
|----------------------------|---------------------------------|------------|--------------------------------------------------------------|------------------|
| SETUP                      |                                 |            | All Tasks                                                    |                  |
| T                          |                                 | Q Search 🔹 | Create / Edit Groups/Classes<br>Add / Remove Student Tests i | n Groups Classes |
| Select an action 🔹         | 23 1                            | Results    | Delete Gloups/Glasses                                        |                  |
| Import / Export Data       |                                 |            |                                                              |                  |
| Students                   |                                 | Name       |                                                              | Organization     |
| Groups/Classes             | DIST1- SCH1-GR09-E912C PV DIST1 |            |                                                              |                  |
| Organizations              | _                               |            | •                                                            |                  |
| Users                      |                                 |            |                                                              |                  |
| Notifications              |                                 |            |                                                              |                  |
| Review / Send Emails       |                                 |            |                                                              |                  |
| Orders & Shipment Tracking |                                 |            |                                                              |                  |

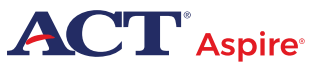

TestNav Configurations Precache By Test

#### GROUPS – ADD BY GROUPS/CLASSES

SETUP > STUDENTS > START > ADD / REMOVE STUDENT TESTS IN GROUPS/CLASSES

#### DETAILS

DIST1- SCH1-GR09-E912C

Add Student Tests

Find by name or ID within PV DIST1 SCH1

\* ZFOLNAMEBMM, ZFOFNAMEBMM (02024091001)

Test

ZFOLNAMEBMM, ZFOFNAMEBMM M (02024091001)

EHS 9 English

EHS 9 Mathematics

EHS 9 Reading

EHS 9 Science

EHS 9 Writing

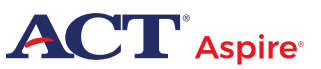

Ē

 $O \equiv O$ 

02024091013 🚯

02024004044

Ę

Starts with

| 5                                           | GROUF      | <b>°S</b><br>> S⊺ | - ADD               | BY STUE    | DENT                        |          |                |                           |
|---------------------------------------------|------------|-------------------|---------------------|------------|-----------------------------|----------|----------------|---------------------------|
| Students                                    |            |                   |                     |            |                             |          |                |                           |
| E Tasks 0 Selected                          |            |                   |                     |            | E Students 0 Selected Clear | r        |                |                           |
| Select Tasks                                |            |                   |                     | ▼ Start ▼  | Manage                      |          |                | •                         |
| Last Name or Student Identifier starts with | Clear Hide | 220 1             | Q Search<br>Results | •          |                             |          | Display        | ing 25 🗸 Manage Columns - |
| Across All Organizations                    |            |                   |                     |            |                             |          |                |                           |
| Student Identifier                          |            |                   | Student Identifier* | Last Name* | First                       | t Name*  | Middle Initial | Actual Grade              |
| Starts with                                 |            |                   | 02024091001 0       | ZFOLNAMEBM | M 2F0                       |          | M              | Grade 9                   |
| State Student ID                            |            |                   | 02024091002         | ZFOLNAMEBM | 0 750                       | ENAMEBMO | 0              | Grade 9                   |
| Starts with                                 |            |                   | 02024091004 0       | ZFOLNAMEBM | P ZF0                       | FNAMEBMP | P              | Grade 9                   |
| Toggle secondary filters                    |            |                   | 02024091005 ()      | ZFOLNAMEBM | Q ZFO                       | FNAMEBMQ | Q              | Grade 9                   |
| Actual Grade                                |            |                   | 02024091006 ()      | ZFOLNAMEBM | R ZFO                       | FNAMEBMR | R              | Grade 9                   |
| Select one of more                          |            |                   | 02024091007 🚯       | ZFOLNAME   | S ZFO                       | FNAMEBMS | S              | Grade 9                   |
| First Name                                  |            |                   | 02024091008 ()      | ZFOLNAMEBM | T ZFO                       | FNAMEBMT | Т              | Grade 9                   |
|                                             |            |                   | 02024091009 🚯       | ZFOLNAMEBM | U ZFO                       | FNAMEBMU | U              | Grade 9                   |
| Middle Initial                              |            |                   | 02024091010 ()      | ZFOLNAMEBM | V ZFO                       | FNAMEBMV | V              | Grade 9                   |
| Starts with                                 |            |                   | 02024091011 ()      | ZFOLNAMEBM | W ZFO                       | FNAMEBMW | W              | Grade 9                   |
| Date of Birth                               |            |                   | 02024091012 🚯       | ZFOLNAMEBM | X ZFO                       | FNAMEBMX | х              | Grade 9                   |

ZFOLNAMEBMY

7EOLNAMERM7

ZFOFNAMEBMY

7EOENAMERM7

Y

o = o

Grade 9

Orada 0

# GROUPS – ADD BY STUDENT

#### SETUP > STUDENTS

#### All Tasks

Start

Create / Edit Groups/Classes

Add / Remove Student Tests in Groups/Classes Delete Groups/Classes

| Tasks for Students     |                   |                      |                       | F |
|------------------------|-------------------|----------------------|-----------------------|---|
| Create / Edit Students | Register Students | Manage Student Tests | Manage Groups/Classes |   |

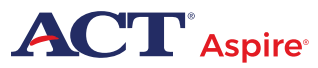

Ę

 $0 \equiv 0$ 

K

GROUPS – ADD BY STUDENT

#### SETUP > STUDENTS > START > ALL TASKS

|--|

| Tests                                    |                                                 |  |  |  |  |
|------------------------------------------|-------------------------------------------------|--|--|--|--|
| × EHS 9 English × EHS 9 Mathematics      | × EHS 9 Reading × EHS 9 Science × EHS 9 Writing |  |  |  |  |
|                                          |                                                 |  |  |  |  |
| Test                                     | Group/Class                                     |  |  |  |  |
| ZFOLNAMEBMM, ZFOFNAMEBMM M (02024091001) |                                                 |  |  |  |  |
| EHS 9 English                            | DIST1- SCH1-GR09-E * *                          |  |  |  |  |
| EHS 9 Mathematics                        | DIST1- SCH1-GR09-M × ×                          |  |  |  |  |
| EHS 9 Reading                            | DIST1- SCH1-GR09-R × ×                          |  |  |  |  |
| EHS 9 Science                            | DIST1- SCH1-GR09-S * *                          |  |  |  |  |
| EHS 9 Writing                            | DIST1- SCH1-GR09 × ×                            |  |  |  |  |

o = o

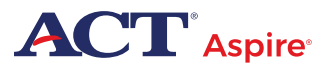

Ē

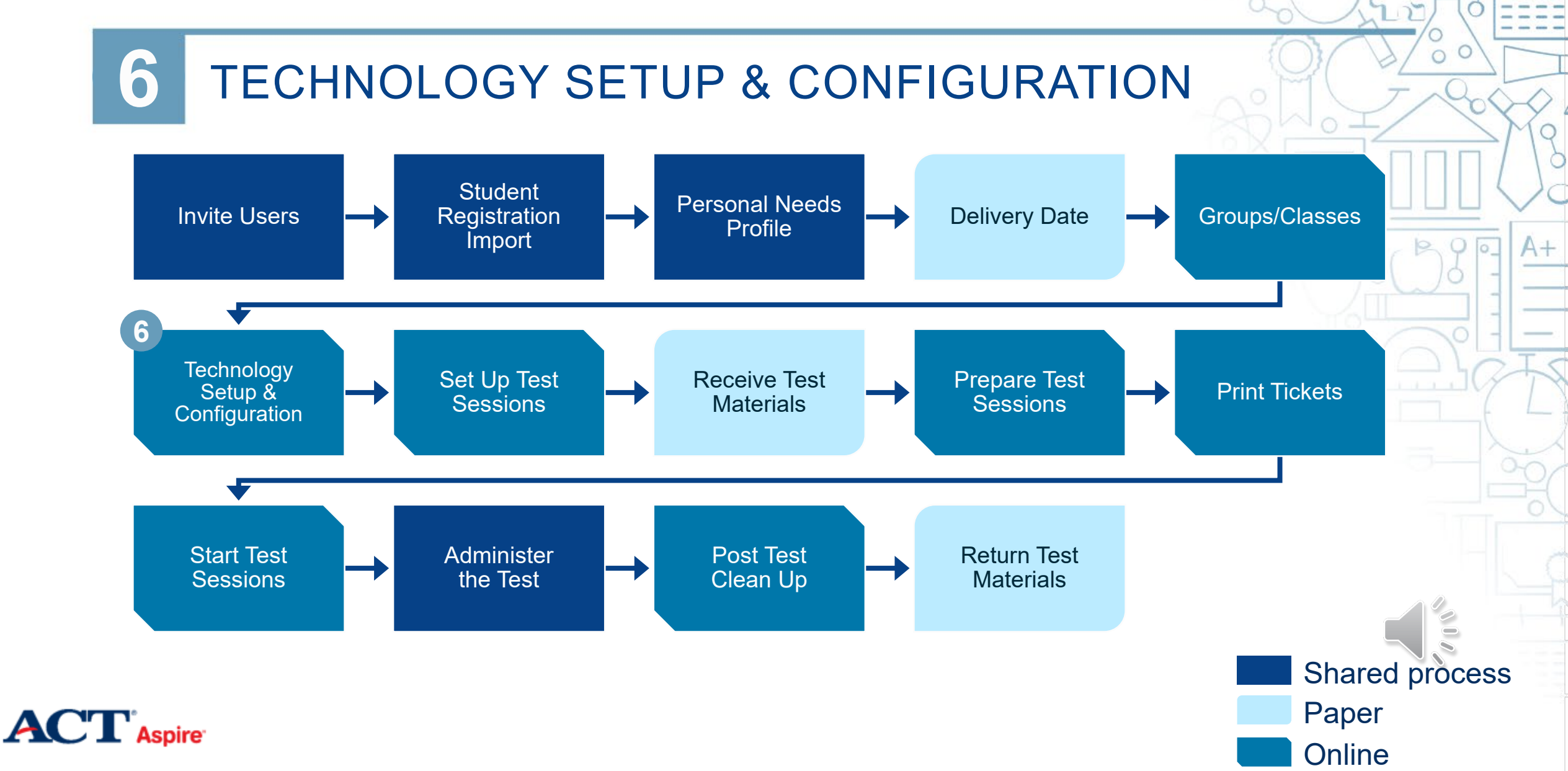
Ē

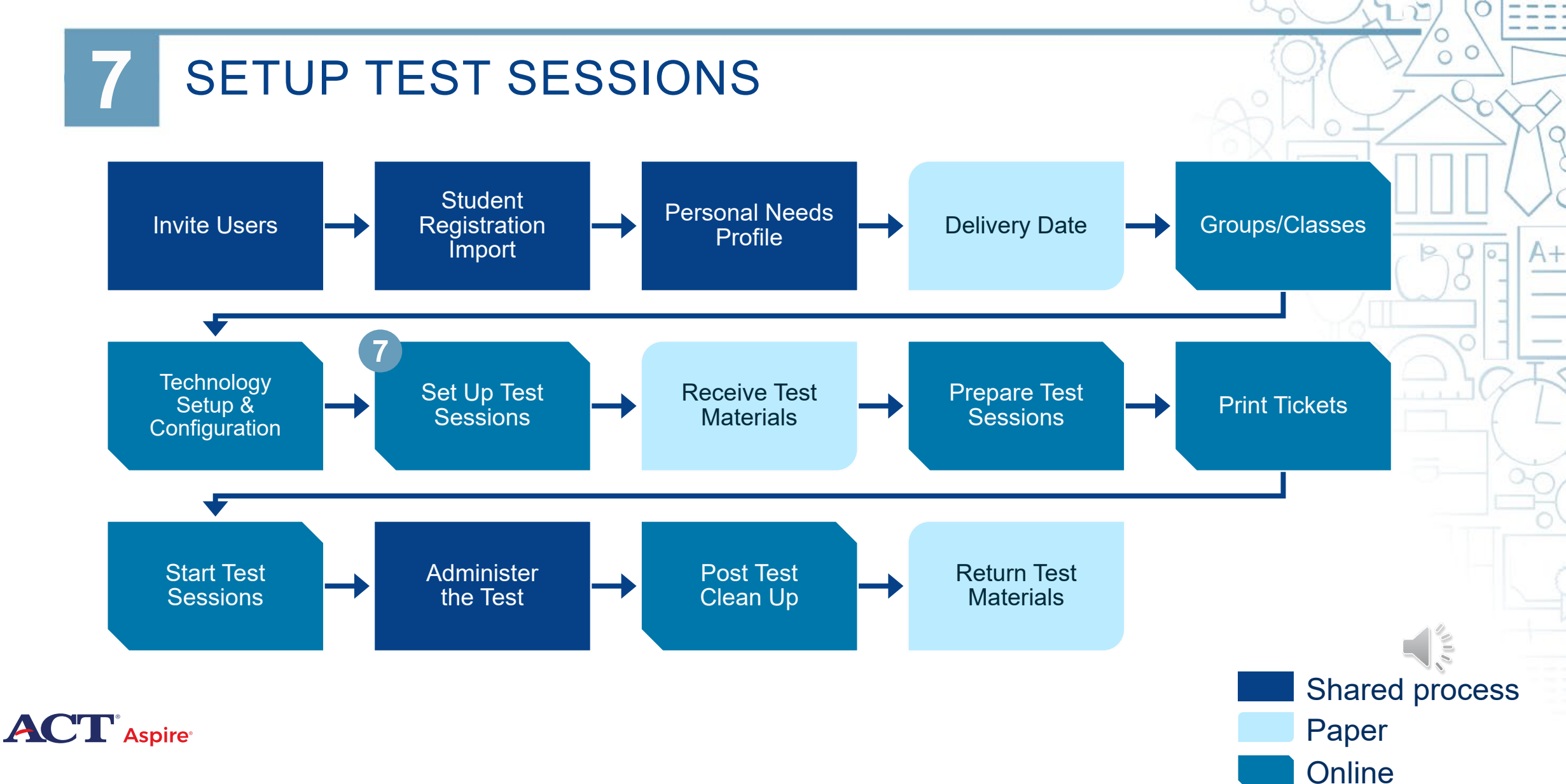

| TESTING > SESSION                                                                                                    | DETAILS                                                                                                    | ADWOI/ VY                                                                                                    |
|----------------------------------------------------------------------------------------------------|----------------------------------------------------------------------------------------------------|----------------------------------------------------------------------------------------------------|
| Stat   Manage   All Tasks   Create / Edit Sessions   Select an action   Student Tests   Rejected Student Tests   Sessions   Students in Sessions | New Session         Session Name*         PEG'S TEST SESSION         Test & Form         Test & Form         Grade EH Reading         Proctor Reads Aloud         Form Group Type*         Main         Vse Custom TestNav Settings         Precaching Computer*         Add         A pre-caching computer is required when there is one or more available.         Find by Group *         HORACE - SAMPLE SCHOOL (SAMP-9992-0)         PEG - SAMPLE SCHOOL (SAMP-9992-0) | Organization*         SAMPLE SCHOOL (SA * *         Scheduling         Scheduled Start Date*         06/02/2019         Scheduled Start Time         01:00 AM         CDT ©         Lab Location |

 $0 \equiv 0$ 

 $\bigoplus$ 

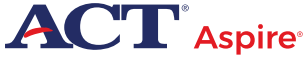

Ę

| 7 SETU<br>• TESTIN                                          | P TEST SESSIO<br>NG > SESSIONS > SESSION                                                                 | NS – INDIVIDUALLY<br>DETAILS                                                                                       |   |
|-------------------------------------------------------------|----------------------------------------------------------------------------------------------------|----------------------------------------------------------------------------------------------------|---|
| PEG'S TEST SESSION (1)                                      | ONot Prepared 06/02/2019                                                                                 | Grade EH Reading 6                                                                                                 |   |
| TESTING                                                     | Session Details<br>Session Name<br>PEG'S TEST SESSION<br>Session Status<br>Not Prepared                  | Organization<br>SAMPLE SCHOOL (SAMP-9992-0)<br>Actual Start Date<br>Session has not been started                   |   |
| Select an action<br>Student Tests<br>Rejected Student Tests | Test & Form<br>Test Assigned<br>Grade EH Reading<br>Proctor Reads Aloud<br>No<br>Form Group Type<br>Main | Scheduling<br>Scheduled Start Date<br>06/02/2019<br>Scheduled Start Time<br>01:00 AM<br>Lab Location               |   |
| Sessions<br>Students in Sessions                            | Precaching Computer<br>Computer Name<br>Mine<br>IP Address                                               | Response File Backup Locations<br>Windows, Primary Location<br>Windows, Secondary Location<br>MAC Primary Location | 5 |

0=0

Α+

#### SETUP TEST SESSIONS – INDIVIDUALLY

SETUP > STUDENTS > SESSION DETAILS

| NEW STUDENT (491                    | 979211694)                         |                                                                                        |
|-------------------------------------|------------------------------------|----------------------------------------------------------------------------------------|
| Summative Spring 2020 •             |                                    | Details Organization Enrollments Test Administration Registration Student Tests        |
| Details Organization Enrollment     | s Test Administration Registration | Student<br>Grade EH English   SAMPLE SCHOOL (SAMP-9992-0)                              |
| Student Identifier*<br>491979211694 | State Student ID*<br>3844466369    | Grade EH Mathematics   SAMPLE SCHOOL (SAMP-9992-0)                                     |
| Local ID                            |                                    | Grade EH Reading   SAMPLE SCHOOL (SAMP-9992-0)   5TH PERIOD                            |
| First Name*<br>NEW                  | Middle Initial                     | Grade EH Science   SAMPLE SCHOOL (SAMP-9992-0)                                         |
| Last Name*                          |                                    | Grade EH Writing   SAMPLE SCHOOL                                                       |
| STUDENT                             |                                    | Details Organization Enrollments Test Administration Registration Student Tests Sessio |
| Date of Birth*<br>04/05/2007        | Gender<br>Male                     | ENGLISH JB 9 - SAMPLE SCHOOL (SAMP-9992-0)                                             |
| Ethnicity                           | maio                               | PEG'S TEST SESSION - SAMPLE SCHOOL (SAMP-9992-0)                                       |
| Close                               |                                    |                                                                                        |

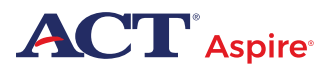

Ē

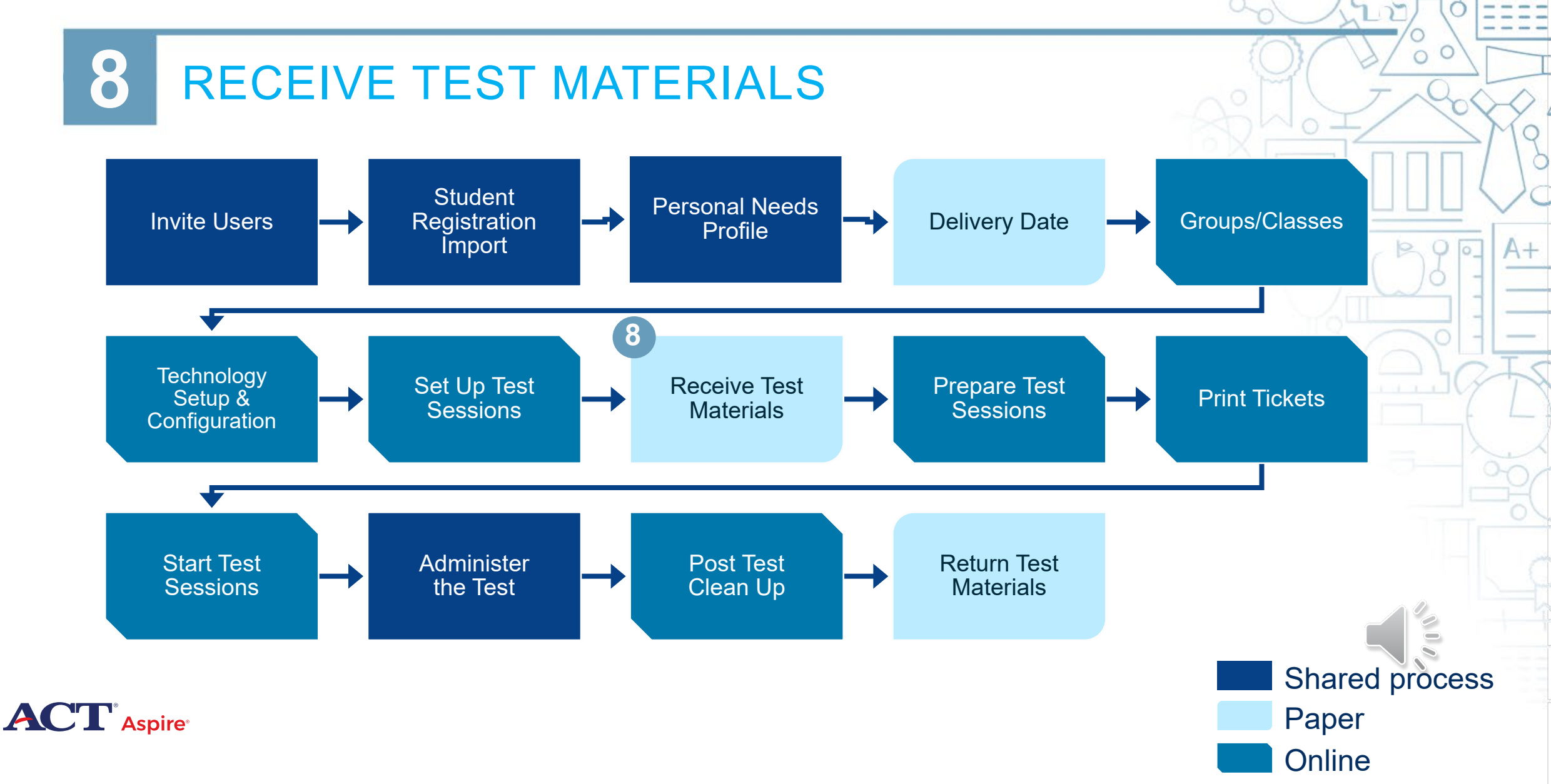

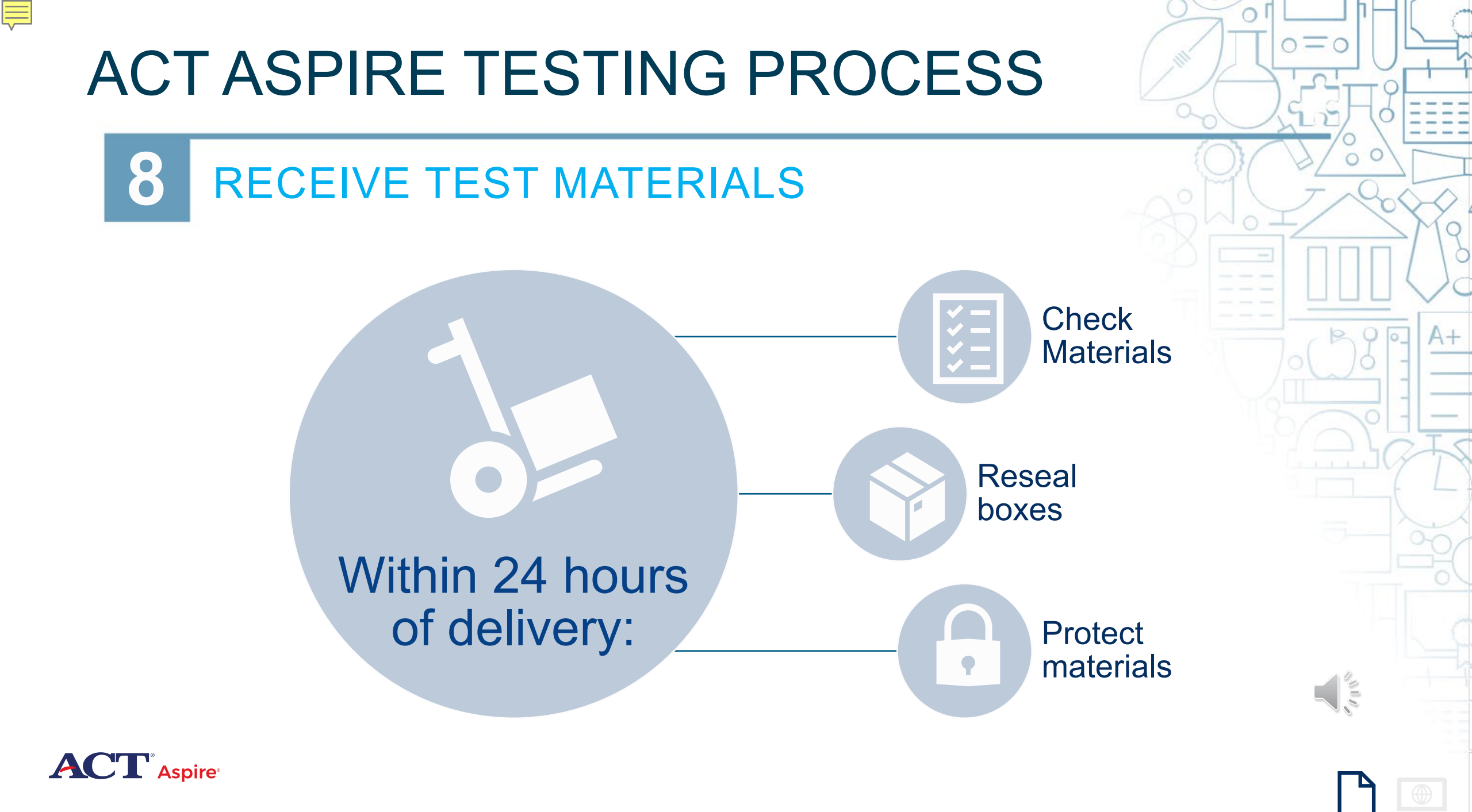

**8** PREPARE TEST MATERIALS

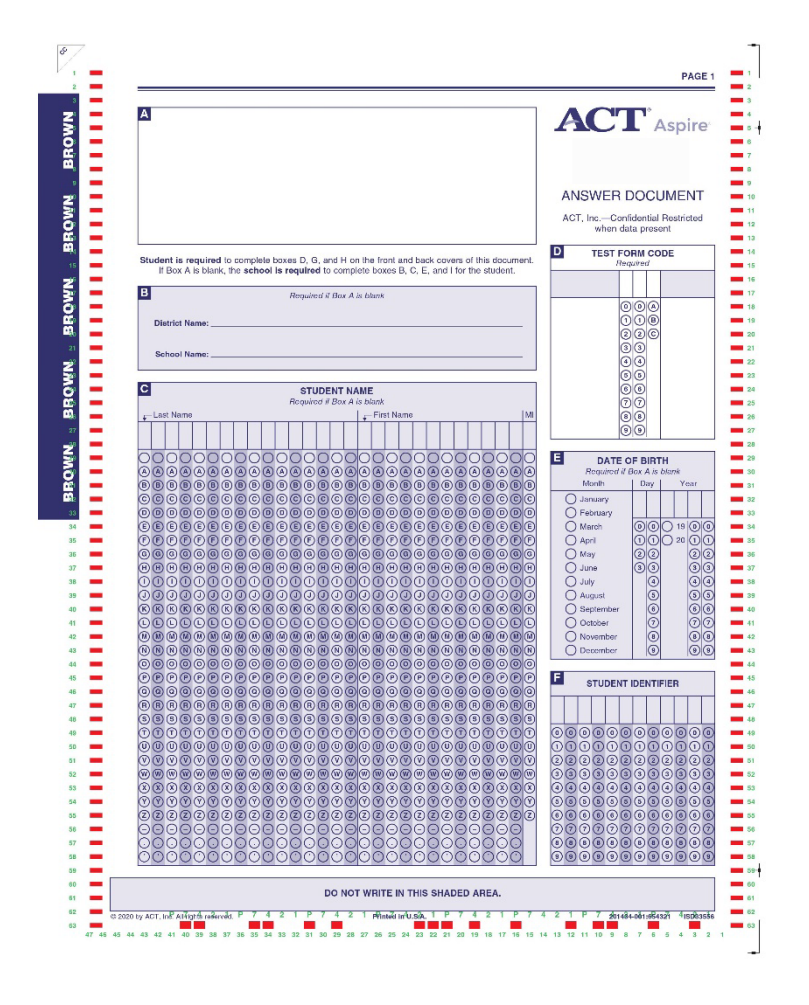

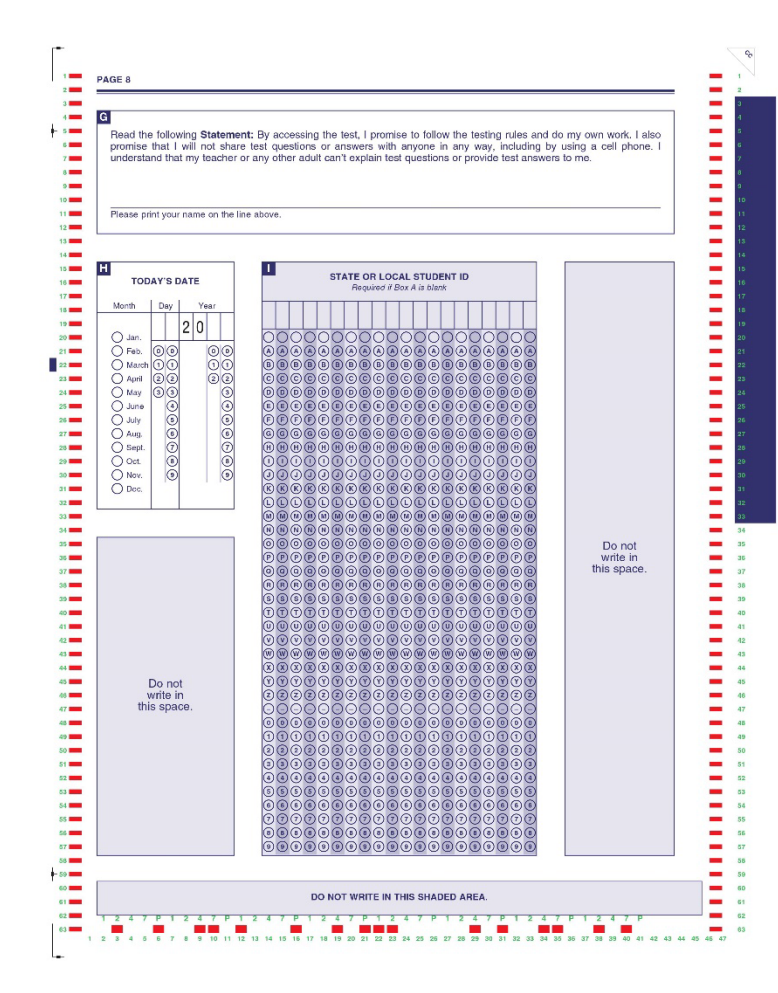

-

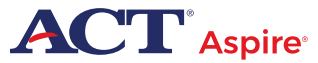

Ē

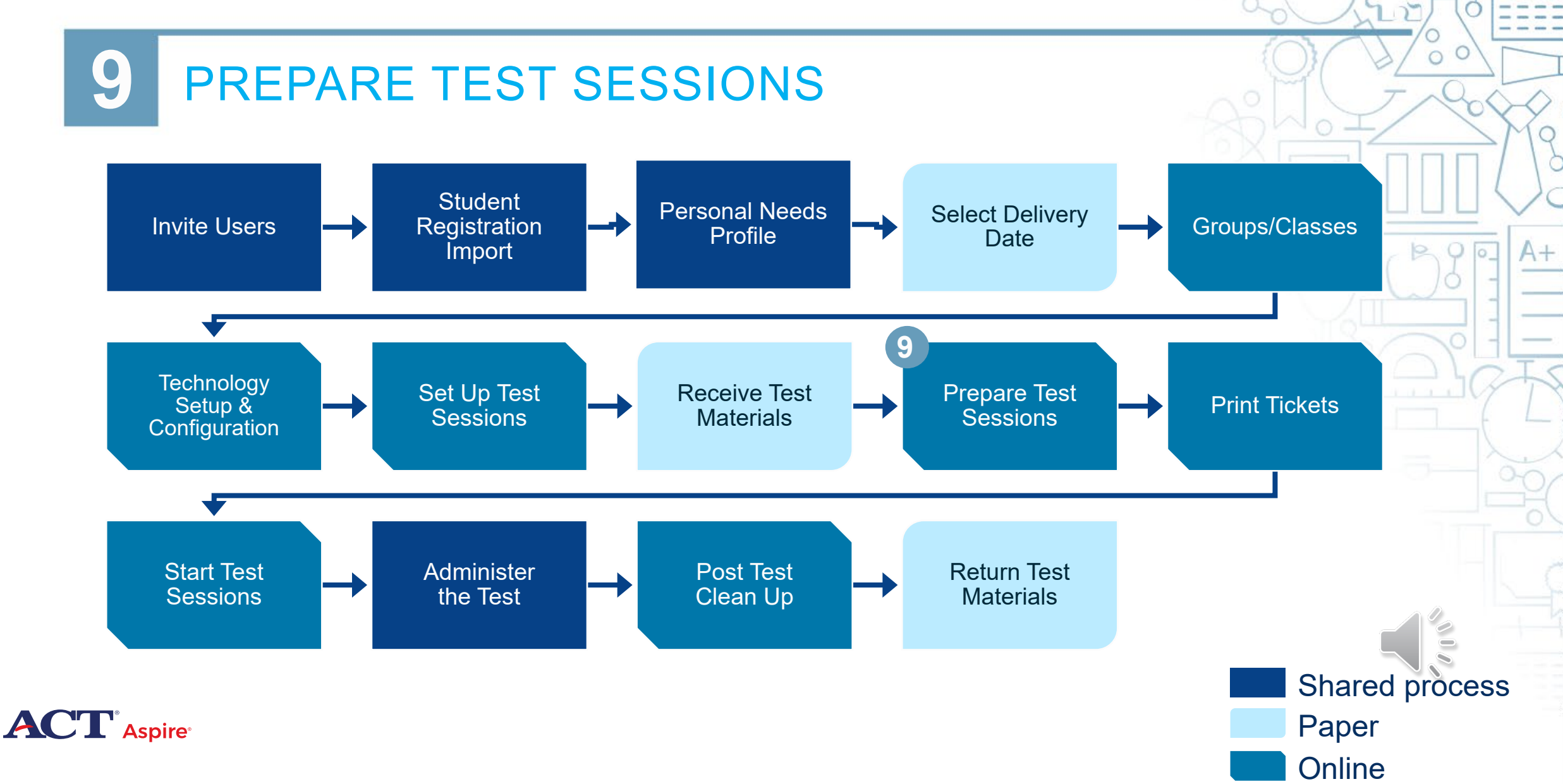

 $0 \equiv 0$ 

GRADE 9 WRITING ()

PREPARE TEST SESSIONS

|                        | s | essions Go to Stud     | lents in Sessions » |                      |                   |
|------------------------|---|------------------------|---------------------|----------------------|-------------------|
|                        |   | Tasks 0 Selected       |                     |                      | 🔳 Se              |
| TESTING                |   | Select Tasks           |                     | •                    | Start • Mar       |
|                        |   | ind Sessions           |                     |                      |                   |
| Select an action 🔹     |   | Name starts with       |                     | Q Search             | •                 |
| itudent Tests          |   | 5 Results Show Filters |                     |                      |                   |
| Rejected Student Tests |   |                        |                     |                      |                   |
| Gessions               |   | Session                | Session Status      | Scheduled Start Date | Test              |
| Students in Sessions   |   | GRADE 9 ENGLISH ()     | O Not Prepared      | 04/01/2024           | EHS 9 English     |
|                        | - | GRADE 9 MATH ()        | O Not Prepared      | 04/01/2024           | EHS 9 Mathematics |
|                        | C | GRADE 9 READING ()     | O Not Prepared      | 04/01/2024           | EHS 9 Reading     |
|                        |   | GRADE 9 SCIENCE 6      | O Not Prepared      | 04/01/2024           | EHS 9 Science     |

O Not Prepared

04/01/2024

EHS 9 Writing

9

Ē

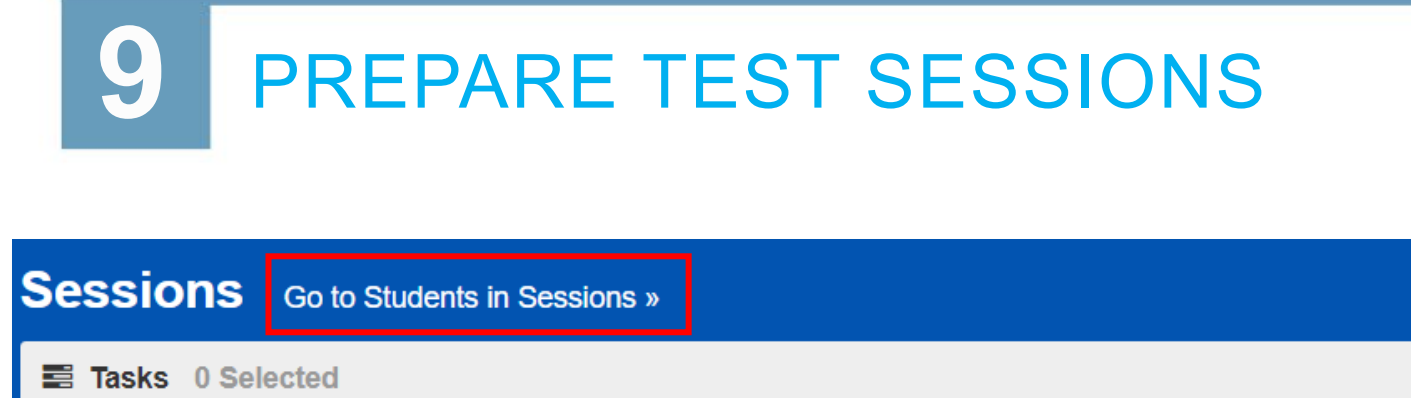

| Sessions       | Go to Students in Sessions » |   |       |   |
|----------------|------------------------------|---|-------|---|
| 📰 Tasks 0 Sele | ected                        |   |       |   |
| Select Tasks   |                              | • | Start | • |

| ession List      |   |   | Combined View      |                      |           |
|------------------|---|---|--------------------|----------------------|-----------|
| Add a Session    |   |   | O Not Prepared (5) | Prepare All Sessions | C Refresh |
| Combined View    |   | * |                    |                      |           |
| GRADE 9 ENGLISH  | × |   |                    |                      |           |
| GRADE 9 MATH     | × |   |                    |                      |           |
| GRADE 9 READING  | × |   |                    |                      |           |
| GRADE 9 SCIENCE  | × | - |                    |                      |           |
| Sessions   Clear |   |   |                    |                      |           |

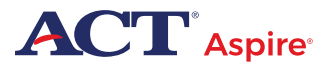

 $O \equiv O$ 

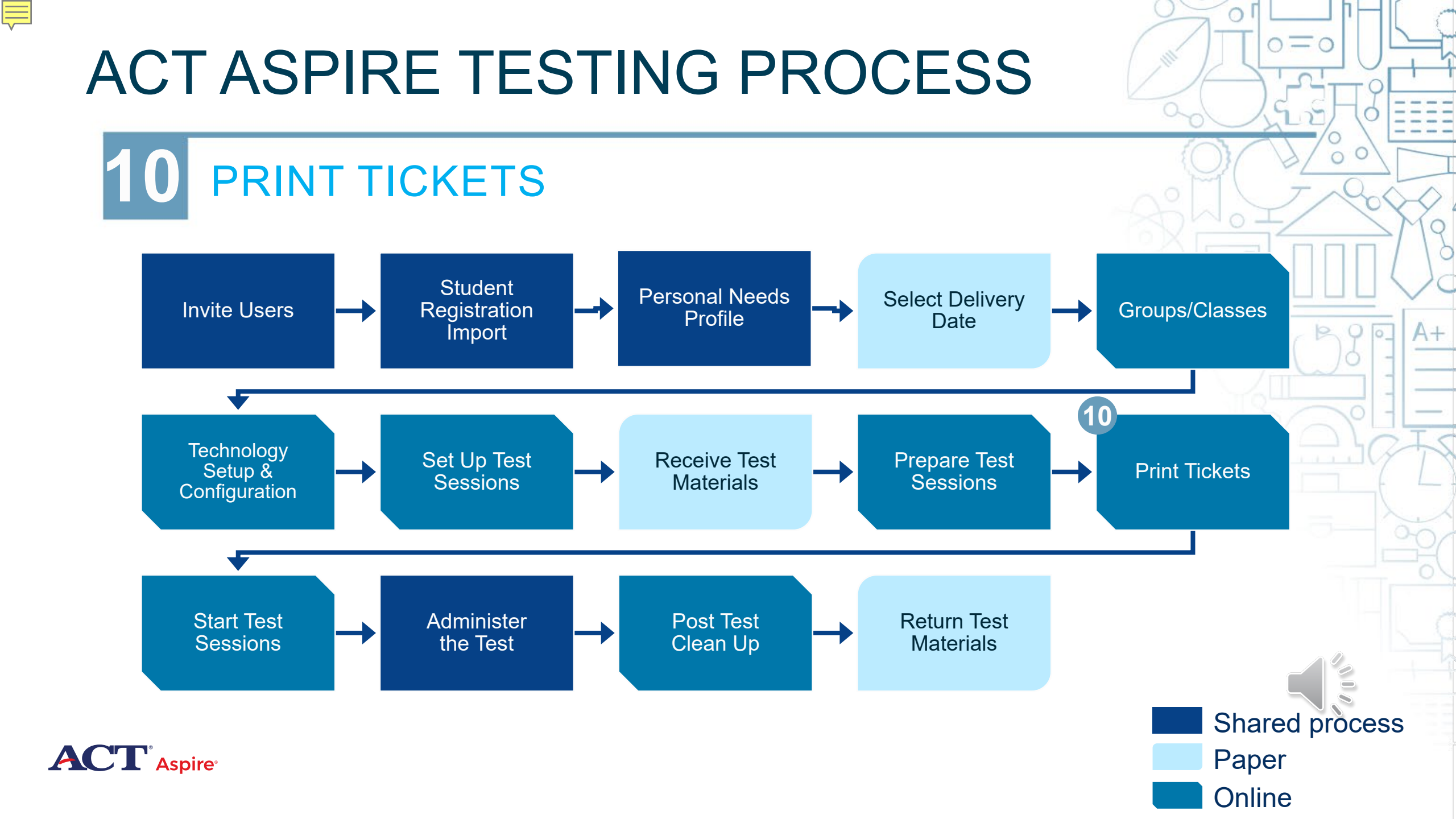

Ę

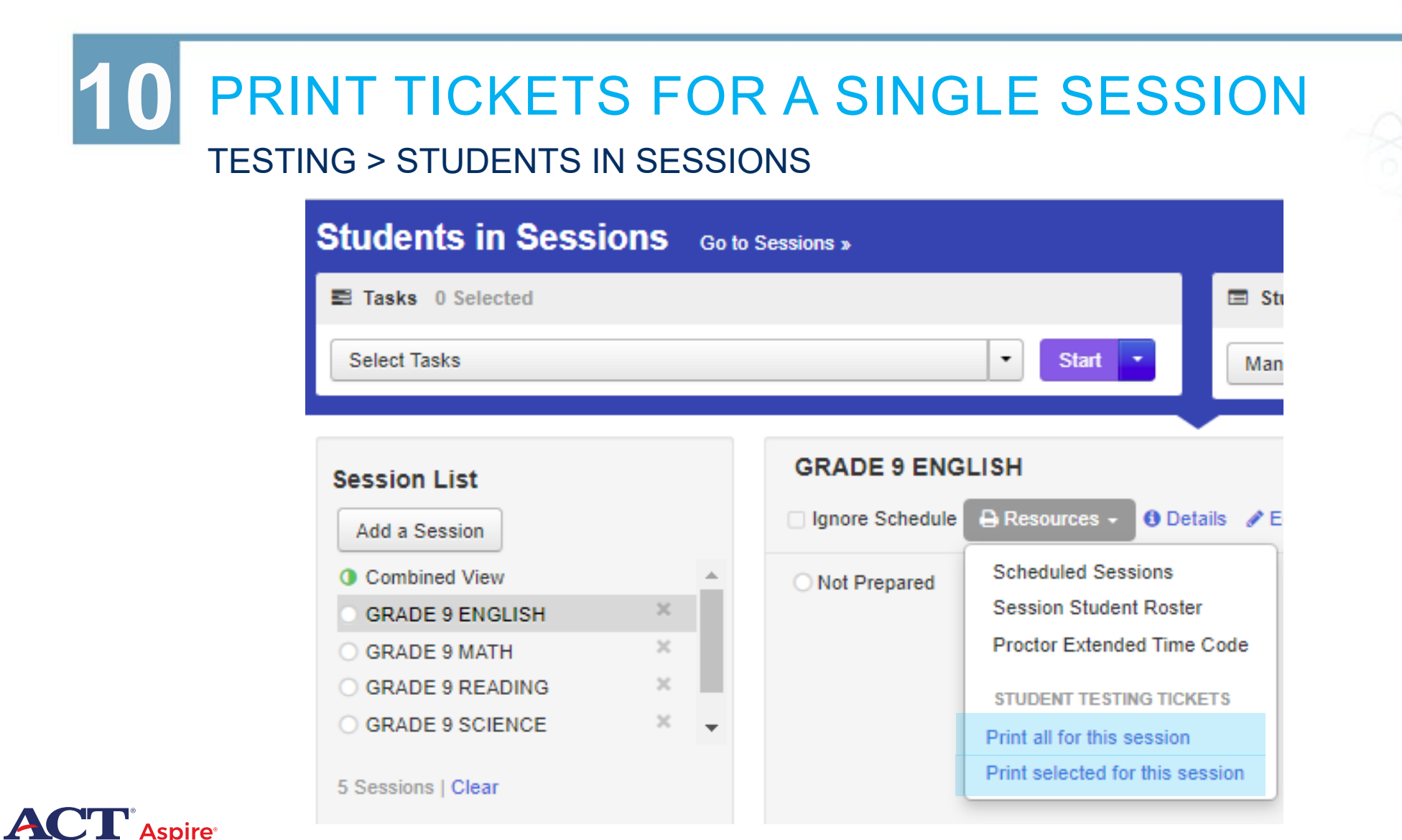

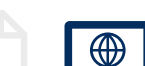

Ę

| 10 PRIN | гт |                      | FOR MU             | ILTIPLE S            | ESSIO                                              | NS                          |      |
|---------|----|----------------------|--------------------|----------------------|----------------------------------------------------|-----------------------------|------|
|         | Se | essions Go to Stud   | ents in Sessions » |                      |                                                    |                             |      |
|         | =  | Tasks 0 Selected     |                    |                      |                                                    | 🚍 Sessions 5 S              | elec |
|         |    | Select Tasks         |                    | •                    | Start 💌                                            | Manage                      |      |
|         |    |                      |                    |                      | All Tasks                                          |                             |      |
|         | Fi | nd Sessions          |                    | Q Search             | Create / Edit S<br>Precaching Te<br>Delete Session | essions<br>st Content<br>ns |      |
|         | 5  | Results Show Filters |                    |                      | Add / Remove<br>Generate Test                      | Students in Sessions        |      |
|         |    | Session              | Session Status     | Scheduled Start Date | Lock / Unlock                                      | Multiple Sessions           | A    |
|         |    | GRADE 9 ENGLISH ()   | ○ Not Prepared     | 04/01/2024           | EHS 9 English                                      | -                           |      |
|         |    | GRADE 9 MATH ()      | ○ Not Prepared     | 04/01/2024           | EHS 9 Mathema                                      | atics                       |      |
|         |    | GRADE 9 READING ()   | ○ Not Prepared     | 04/01/2024           | EHS 9 Reading                                      |                             |      |
|         |    | GRADE 9 SCIENCE ()   | ○ Not Prepared     | 04/01/2024           | EHS 9 Science                                      |                             |      |
|         |    | GRADE 9 WRITING 6    | O Not Prepared     | 04/01/2024           | EHS 9 Writing                                      |                             |      |

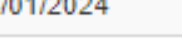

| _   | -    | -   | -     | -   |        |  |
|-----|------|-----|-------|-----|--------|--|
| 120 | V.C. | TOF | ~~    | cci | $\sim$ |  |
| 145 | N    |     | . o e |     | UI     |  |
|     |      |     |       |     |        |  |

Ē

Generate Test Tickets

Current selections include 15 test tickets for 5 sessions. For performance reasons, this feature is limited to a selection of 4000 or fewer test tickets.

| Session Name                 | Test              | Session Status | # Students | Organization                        |
|------------------------------|-------------------|----------------|------------|-------------------------------------|
| ⊖ GRADE 9 ENGLISH (3         | EHS 9 English     | Not Prepared   | 3          | PV DIST1 SCH1 (AZ-DIST0001-SCH0001) |
| ◯ GRADE 9 MATH <b>(</b> )    | EHS 9 Mathematics | Not Prepared   | 3          | PV DIST1 SCH1 (AZ-DIST0001-SCH0001) |
| ⊖ GRADE 9 READING ()         | EHS 9 Reading     | Not Prepared   | 3          | PV DIST1 SCH1 (AZ-DIST0001-SCH0001) |
| ○ GRADE 9 SCIENCE ()         | EHS 9 Science     | Not Prepared   | 3          | PV DIST1 SCH1 (AZ-DIST0001-SCH0001) |
| ○ GRADE 9 WRITING <b>(</b> ) | EHS 9 Writing     | Not Prepared   | 3          | PV DIST1 SCH1 (AZ-DIST0001-SCH0001) |

O Add Task

Previous Task

Next Task 🔰

0=0

Exit Tasks X

🔒 Generate Test Tickets

A+

#### **10** SAMPLE TEST TICKETS AND HEADER SHEET

### Session: DIST1- SCH1-GR09-E912C

#### STUDENT TESTING TICKET

| Student:       | ZFOLNAMEBMM, ZFOFNAMEBM M |
|----------------|---------------------------|
| Student ID:    | 02024091001               |
| Session:       | DIST1-SCH1-GR09-E912C     |
| Date of Birth: | 02/15/2001                |
| Test:          | EHS 9 English             |
|                |                           |

You are authorized to take the electronic version of this test. You will be asked to provide the following information in order to access the test on the device. Please wait for the instructions from the test monitor before proceeding.

Password:

Select ACT Aspire in the application.

-

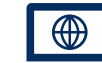

Ē

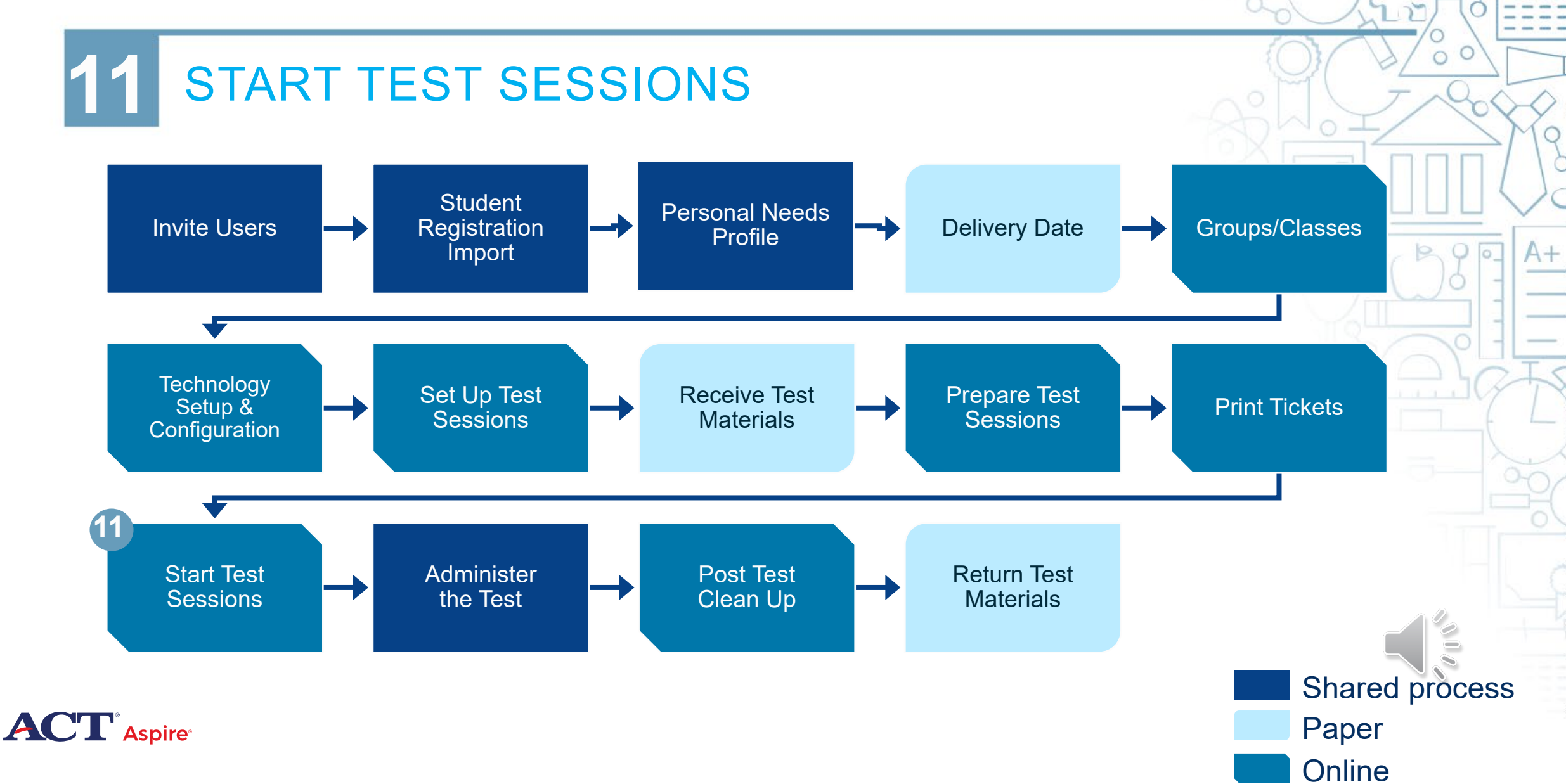

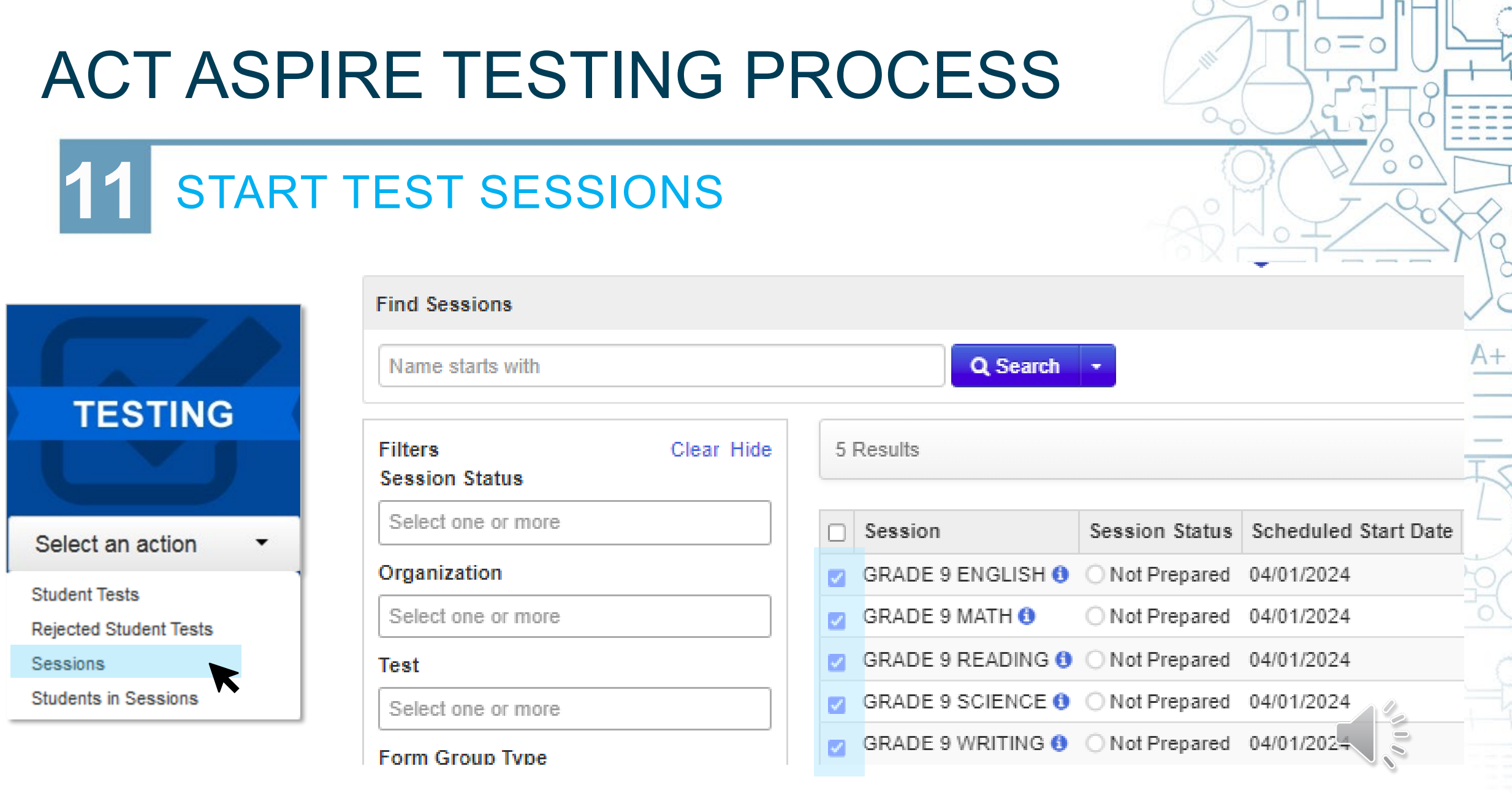

Ē

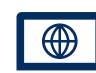

| 11 STAF            | RT TEST      | SESSIONS                              | -86                         |         |
|--------------------|--------------|---------------------------------------|-----------------------------|---------|
|                    | Session      | <b>S</b> Go to Students in Sessions » |                             |         |
|                    | 📰 Tasks 0    | Selected                              |                             |         |
| Session List       | Select Tasks | 3                                     | <ul> <li>✓ Start</li> </ul> |         |
| Add a Session      |              |                                       |                             | 96      |
| O Combined View    | <u></u>      |                                       |                             |         |
| O GRADE 9 ENGLISH  | ×            |                                       |                             |         |
| O GRADE 9 MATH     | ×            | Readv                                 | Ptart Passion               | Dofrach |
| O GRADE 9 READING  | ×            |                                       | Start Session               | Reliesi |
| O GRADE 9 SCIENCE  | × 🔽          |                                       |                             |         |
| 5 Sessions   Clear |              |                                       |                             | <u></u> |

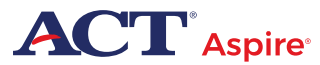

Ē

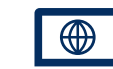

 $o \equiv o$ 

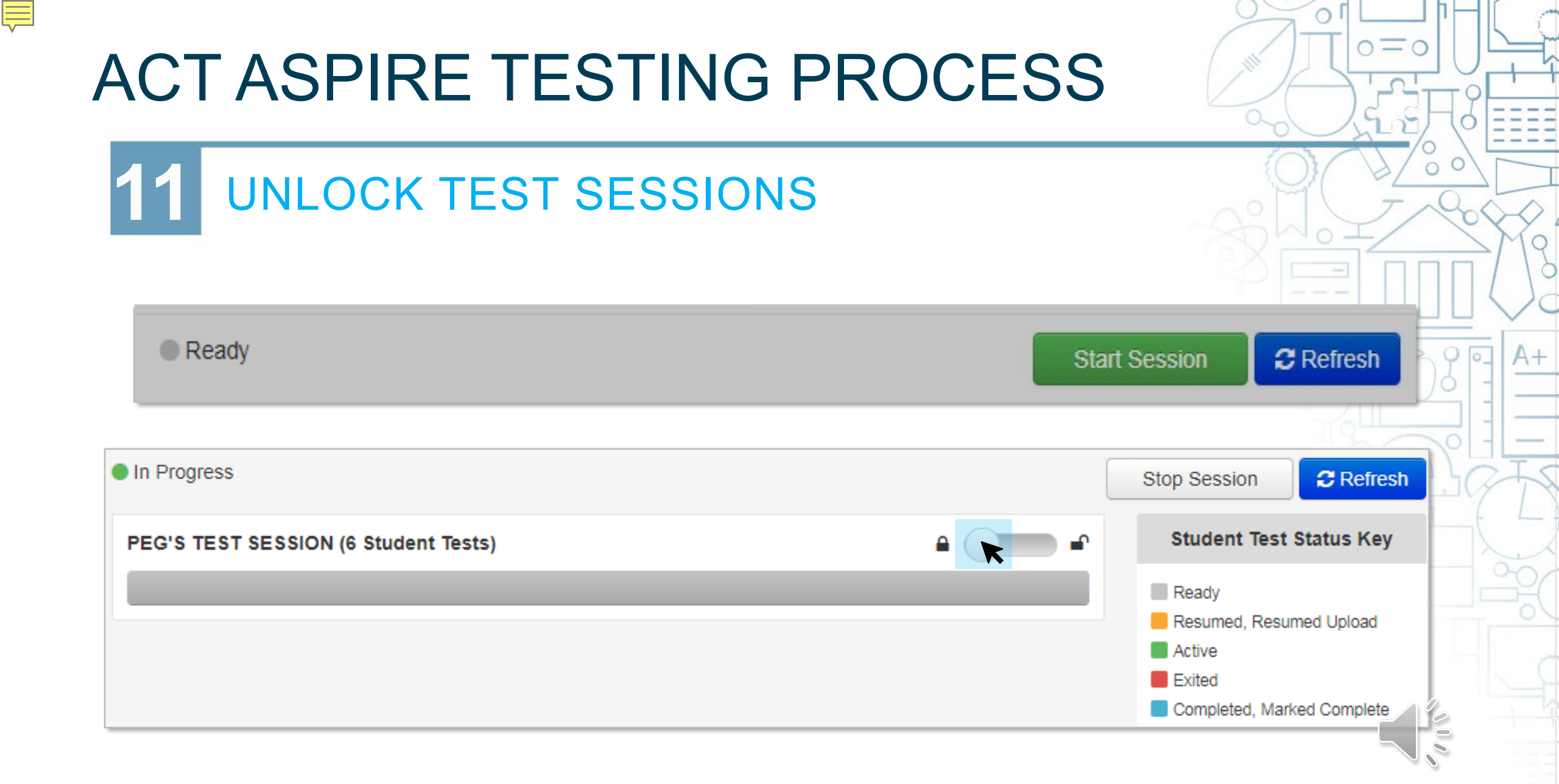

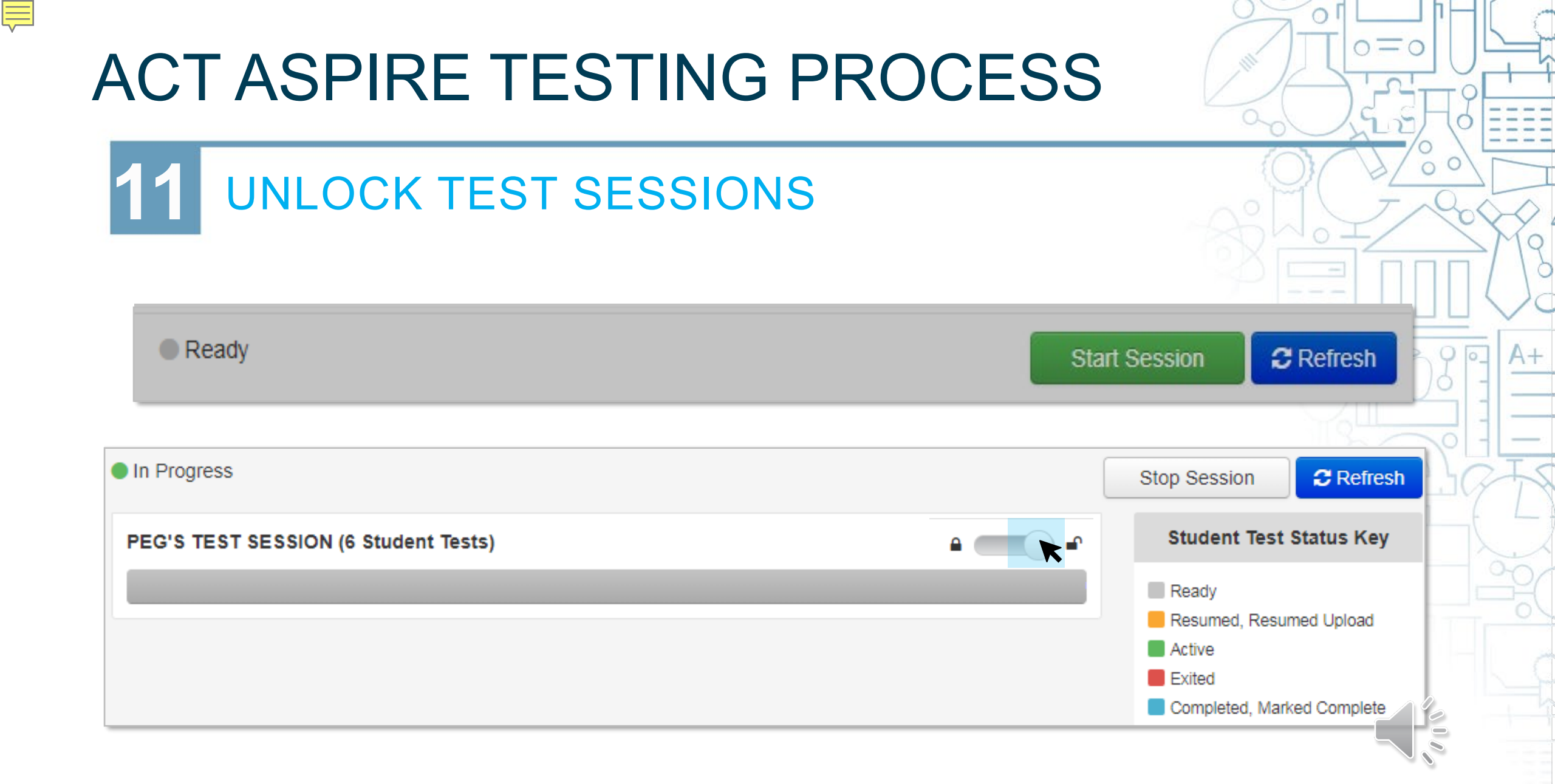

Ē

![](_page_56_Figure_1.jpeg)

 $0 \equiv 0$ 

**12** ROOM SUPERVISOR'S ROLE

#### **Seating Arrangement Examples**

![](_page_57_Figure_3.jpeg)

![](_page_57_Picture_4.jpeg)

Ę

![](_page_57_Picture_5.jpeg)

 $\circ =$ 

#### **2** ROOM SUPERVISOR'S ROLE

#### VERBAL INSTRUCTIONS

#### **Introductory Steps**

Study these instructions before test day. On the test day, follow the instructions for the subject test being administered in your room. ACT Aspire test subjects may be administered in any order and may be administered in a single day, but this is not required. A test session must be completed on the day it is started.

During the test, do the following

a. Record the Start, Stop, and 5 minutes remaining time on the lines below.

START

5 minutes remaining

b. If an examinee finishes their tests before others, instruct them to sit quietly until everyone has completed the test. They should not be allowed to do other work or look at any materials while they wait.

![](_page_58_Picture_11.jpeg)

| <b></b> |              |   |           |
|---------|--------------|---|-----------|
|         |              |   | A.        |
|         | TestNav      |   |           |
|         | ACT Aspire   |   |           |
| Userna  | ame          |   |           |
| Passw   | ord          | Ø |           |
|         | Sign In      |   |           |
|         | I Test Audio |   |           |
|         |              |   | 8.13.1391 |

![](_page_59_Picture_2.jpeg)

Ē

![](_page_59_Picture_3.jpeg)

#### 12 ADMINISTER THE TEST ONLINE • STUDENT TEST MANAGEMENT

| Student Identifier | Last Name   | First Name  | Middle Name | Username   | Session                                                      | Student Test Status | Form Group Type |
|--------------------|-------------|-------------|-------------|------------|--------------------------------------------------------------|---------------------|-----------------|
| 02024091003 🚯      | ZFOLNAMEBMO | ZFOFNAMEBMO | 0           | 8418853077 | <ul> <li>GRADE 9 ENGLISH</li> <li>(EHS 9 English)</li> </ul> | Completed           | Main            |
| 02024091005 🚯      | ZFOLNAMEBMQ | ZFOFNAMEBMQ | Q           | 8948609965 | <ul> <li>GRADE 9 ENGLISH</li> <li>(EHS 9 English)</li> </ul> | Completed           | Main            |
| 02024091006 🚯      | ZFOLNAMEBMR | ZFOFNAMEBMR | R           | 8967675955 | GRADE 9 ENGLISH<br>(EHS 9 English)                           | Ready               | Main            |
| 02024091008 🚯      | ZFOLNAMEBMT | ZFOFNAMEBMT | Т           | 0204312641 | GRADE 9 ENGLISH<br>(EHS 9 English)                           | 🗬 Exited 👻          | Main            |
| 02024091009 🚯      | ZFOLNAMEBMU | ZFOFNAMEBMU | U           | 4661177281 | GRADE 9 ENGLISH<br>(EHS 9 English)                           | 🖌 Active 🝷          | Main            |

#### 12 ADMINISTER THE TEST ONLINE • STUDENT TEST MANAGEMENT

| Student Identifier | Last Name   | First Name  | Middle Name | Username   | Session                            | Student Test Status | Form Group Type |
|--------------------|-------------|-------------|-------------|------------|------------------------------------|---------------------|-----------------|
| 02024091003 🚯      | ZFOLNAMEBMO | ZFOFNAMEBMO | 0           | 8418853077 | GRADE 9 ENGLISH<br>(EHS 9 English) | Completed           | Main            |
| 02024091005 🚯      | ZFOLNAMEBMQ | ZFOFNAMEBMQ | Q           | 8948609965 | GRADE 9 ENGLISH<br>(EHS 9 English) | Completed           | Main            |
| 02024091006 🕚      | ZFOLNAMEBMR | ZFOFNAMEBMR | R           | 8967675955 | GRADE 9 ENGLISH<br>(EHS 9 English) | Ready               | Main            |
| 02024091008 🕚      | ZFOLNAMEBMT | ZFOFNAMEBMT | Т           | 0204312641 | GRADE 9 ENGLISH<br>(EHS 9 English) | Exited •            | Main            |
| 02024091009 🚯      | ZFOLNAMEBMU | ZFOFNAMEBMU | U           | 4661177281 | GRADE 9 ENGLISH<br>(EHS 9 English) | Active 💌            | Main            |

![](_page_61_Picture_3.jpeg)

#### 12 ADMINISTER THE TEST ONLINE • STUDENT TEST MANAGEMENT

| Student Identifier | Last Name   | First Name  | Middle Name | Username   | Session                            | Student Test Status | Form Group Type |
|--------------------|-------------|-------------|-------------|------------|------------------------------------|---------------------|-----------------|
| 02024091003 🚯      | ZFOLNAMEBMO | ZFOFNAMEBMO | 0           | 8418853077 | GRADE 9 ENGLISH<br>(EHS 9 English) | Completed           | Main            |
| 02024091005 🚯      | ZFOLNAMEBMQ | ZFOFNAMEBMQ | Q           | 8948609965 | GRADE 9 ENGLISH<br>(EHS 9 English) | Completed           | Main            |
| 02024091006 🚯      | ZFOLNAMEBMR | ZFOFNAMEBMR | R           | 8967675955 | GRADE 9 ENGLISH<br>(EHS 9 English) | Ready               | Main            |
| 02024091008 🚯      | ZFOLNAMEBMT | ZFOFNAMEBMT | Т           | 0204312641 | GRADE 9 ENGLISH<br>(EHS 9 English) | 🗈 Exited 🝷          | Main            |
| 02024091009 🚯      | ZFOLNAMEBMU | ZFOFNAMEBMU | U           | 4661177281 | GRADE 9 ENGLISH<br>(EHS 9 English) | 🖌 Active 💌          | Main            |

![](_page_62_Picture_3.jpeg)

#### 12 ADMINISTER THE TEST ONLINE • STUDENT TEST MANAGEMENT

| Student Identifier | Last Name   | First Name  | Middle Name | Username   | Session                            | Student Test Status | Form Group Type |
|--------------------|-------------|-------------|-------------|------------|------------------------------------|---------------------|-----------------|
| 02024091003 🚯      | ZFOLNAMEBMO | ZFOFNAMEBMO | 0           | 8418853077 | GRADE 9 ENGLISH<br>(EHS 9 English) | Completed           | Main            |
| 02024091005 🚯      | ZFOLNAMEBMQ | ZFOFNAMEBMQ | Q           | 8948609965 | GRADE 9 ENGLISH<br>(EHS 9 English) | Completed           | Main            |
| 02024091006 (3)    | ZFOLNAMEBMR | ZFOFNAMEBMR | R           | 8967675955 | GRADE 9 ENGLISH<br>(EHS 9 English) | Ready               | Main            |
| 02024091008 🚯      | ZFOLNAMEBMT | ZFOFNAMEBMT | Т           | 0204312641 | GRADE 9 ENGLISH<br>(EHS 9 English) | 🗈 Exited 🝷          | Main            |
| 02024091009 🚯      | ZFOLNAMEBMU | ZFOFNAMEBMU | U           | 4661177281 | GRADE 9 ENGLISH<br>(EHS 9 English) | Active 💌            | Main            |

![](_page_63_Picture_3.jpeg)

#### 12 ADMINISTER THE TEST ONLINE • STUDENT TEST MANAGEMENT

| Student Identifier | Last Name   | First Name  | Middle Name | Username   | Session                            | Student Test Status | Form Group Type |
|--------------------|-------------|-------------|-------------|------------|------------------------------------|---------------------|-----------------|
| 02024091003 🚯      | ZFOLNAMEBMO | ZFOFNAMEBMO | 0           | 8418853077 | GRADE 9 ENGLISH<br>(EHS 9 English) | Completed           | Main            |
| 02024091005 🚯      | ZFOLNAMEBMQ | ZFOFNAMEBMQ | Q           | 8948609965 | GRADE 9 ENGLISH<br>(EHS 9 English) | Completed           | Main            |
| 02024091006 🚯      | ZFOLNAMEBMR | ZFOFNAMEBMR | R           | 8967675955 | GRADE 9 ENGLISH<br>(EHS 9 English) | Ready               | Main            |
| 02024091008 🚯      | ZFOLNAMEBMT | ZFOFNAMEBMT | Т           | 0204312641 | GRADE 9 ENGLISH<br>(EHS 9 English) | 🗈 Exited 🝷          | Main            |
| 02024091009 🚯      | ZFOLNAMEBMU | ZFOFNAMEBMU | U           | 4661177281 | GRADE 9 ENGLISH<br>(EHS 9 English) | Active 🝷            | Main            |

#### 12 ADMINISTER THE TEST ONLINE • STUDENT TEST MANAGEMENT

| Student Identifier | Last Name   | First Name  | Middle Name | Username   | Session                                                      | Student Test Status | Form Group Type |
|--------------------|-------------|-------------|-------------|------------|--------------------------------------------------------------|---------------------|-----------------|
| 02024091003 🚯      | ZFOLNAMEBMO | ZFOFNAMEBMO | 0           | 8418853077 | <ul> <li>GRADE 9 ENGLISH</li> <li>(EHS 9 English)</li> </ul> | Completed           | Main            |
| 02024091005 🚯      | ZFOLNAMEBMQ | ZFOFNAMEBMQ | Q           | 8948609965 | <ul> <li>GRADE 9 ENGLISH</li> <li>(EHS 9 English)</li> </ul> | Completed           | Main            |
| 02024091006 🕚      | ZFOLNAMEBMR | ZFOFNAMEBMR | R           | 8967675955 | GRADE 9 ENGLISH<br>(EHS 9 English)                           | Ready               | Main            |
| 02024091008 🕚      | ZFOLNAMEBMT | ZFOFNAMEBMT | Т           | 0204312641 | GRADE 9 ENGLISH<br>(EHS 9 English)                           | 🗬 Exited 🝷          | Main            |
| 02024091009 🕚      | ZFOLNAMEBMU | ZFOFNAMEBMU | U           | 4661177281 | GRADE 9 ENGLISH<br>(EHS 9 English)                           | 🕈 Exited 💌          | Main            |

## **12** ADMINISTER THE TEST ONLINE

STUDENT TEST MANAGEMENT

| Studen  | Stude  | ents in Ses                     | Sions Go t  | o Sessions » |            |                                    |          |                       | D |
|---------|--------|---------------------------------|-------------|--------------|------------|------------------------------------|----------|-----------------------|---|
| 020240  | Select | <b>xs 0 Selected</b><br>t Tasks |             |              |            |                                    | •        | Start 🝷               |   |
| 020240  |        |                                 |             |              |            | (EHS 9 English)                    |          | All Tasks             |   |
| 0202409 | 1008 🚯 | ZFOLNAMEBMT                     | ZFOFNAMEBMT | Т            | 0204312641 | GRADE 9 ENGLISH<br>(EHS 9 English) | Exited • | Student Test Statuses |   |
| 0202409 | 1009 🚯 | ZFOLNAMEBMU                     | ZFOFNAMEBMU | U            | 4661177281 | GRADE 9 ENGLISH<br>(EHS 9 English) | Exited • | Student lests         | _ |

![](_page_66_Picture_4.jpeg)

# 12 ADMINISTER THE TEST ONLINE

#### RESUME AN EXITED TEST

|                     |                                |          |                     | Tasks for Students in Sessi                      | ons     |                |                       |                  |      |
|---------------------|--------------------------------|----------|---------------------|--------------------------------------------------|---------|----------------|-----------------------|------------------|------|
| ST                  | FUDENTS IN SESSIONS (5         | )        |                     |                                                  |         |                |                       | _                |      |
| STUDENT NAME (CODE) |                                |          |                     | Mark Student Tests Complete Resume Student Tests |         |                | Undo Student Test Sul | bmissions        |      |
| Ø                   | ZFOLNAMEBMO, ZFOF              |          | CD140 0 (00         | 004004000                                        |         |                |                       |                  |      |
| Ø                   | ZFOLNAMEBMQ, ZFOF              | Su<br>Ch | anges saved         |                                                  |         |                |                       |                  | 2    |
| 0                   | ZFOLNAMEBMR, ZFOF              |          |                     |                                                  |         |                |                       |                  |      |
|                     | ZFOLNAMEBMT, ZFOFI             |          |                     | udent Tests                                      |         |                | Resume                | Reset            |      |
|                     | ZFOLNAMEBMU, ZFOF              | STU      | DENTS IN SE         | SSIONS (5)                                       | DETAILS |                |                       |                  |      |
|                     |                                |          | STUDENT NAME (CODE) |                                                  |         | SESSION (STUDE | INT TEST)             | STUDENT TEST STA | ATUS |
|                     | This action is not reversible. | 0        | ZFOLNAMEBI          | MO, ZFOFNAMEBMO O (02024091003) ()               |         | GRADE 9 ENGL   | ISH (EHS 9 English)   | Completed        |      |
|                     | This action is not reversible. | 0        | ZFOLNAMEBI          | MQ, ZFOFNAMEBMQ Q (02024091005) ()               |         | GRADE 9 ENGL   | ISH (EHS 9 English)   | Completed        |      |
| * R                 | equired                        | 0        | ZFOLNAMEBI          | MR, ZFOFNAMEBMR R (02024091006) ()               |         | GRADE 9 ENGL   | ISH (EHS 9 English)   | Ready            |      |
|                     | Pasuma Pasat                   |          | ZFOLNAMEB           | MT, ZFOFNAMEBMT T (02024091008) 🚯                |         | GRADE 9 ENGL   | ISH (EHS 9 English)   | Resumed          |      |
| L                   | Reset                          |          | ZFOLNAMEBI          | MU, ZFOFNAMEBMU U (02024091009) 🕄                |         | GRADE 9 ENGL   | ISH (EHS 9 English)   | Resumed          |      |
| A                   |                                |          |                     |                                                  |         |                |                       |                  |      |

![](_page_68_Figure_1.jpeg)

![](_page_68_Picture_2.jpeg)

Ę

A+

 $\cap$ 

|    |                                                     |                           | 0 7              |  |
|----|-----------------------------------------------------|---------------------------|------------------|--|
| 12 | ADMINISTER THE TEST ONLINE<br>• STOP A TEST SESSION |                           |                  |  |
|    | GRADE 9 ENGLISH                                     |                           |                  |  |
|    | 🖨 Resources 🗸 🚯 Details 🕜 Edit                      |                           |                  |  |
|    | Stopped                                             | Restart Session 2 Refresh |                  |  |
|    | EHS 9 English (5 Student Tests) 🗮 Monitor Test      | •                         | Student Test     |  |
|    | 5                                                   |                           | Status Rey       |  |
|    |                                                     |                           | Ready<br>Resumed |  |
|    |                                                     |                           | Resumed Upload   |  |
|    |                                                     |                           | Active           |  |
|    |                                                     |                           | Exited           |  |
|    |                                                     |                           | Completed,       |  |
|    |                                                     |                           | Marked Complete  |  |
|    |                                                     |                           |                  |  |

![](_page_69_Picture_2.jpeg)

Ę

![](_page_69_Picture_3.jpeg)

000

A+

![](_page_70_Picture_1.jpeg)

![](_page_70_Picture_2.jpeg)

0=0

![](_page_70_Picture_3.jpeg)

Ę

Ę

![](_page_71_Figure_1.jpeg)

 $0 \equiv 0$
# ACT ASPIRE TESTING PROCESS

### **13** POST TEST CLEAN UP

- Record irregularities in PearsonAccess<sup>next</sup>
- Test irregularities should be reported as soon as possible, ideally within 24 hours of the incident

0=0

 Follow instructions in the Room Supervisor Manual and the Test Coordinator Manual

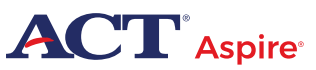

## ACT ASPIRE TESTING PROCESS

Ę

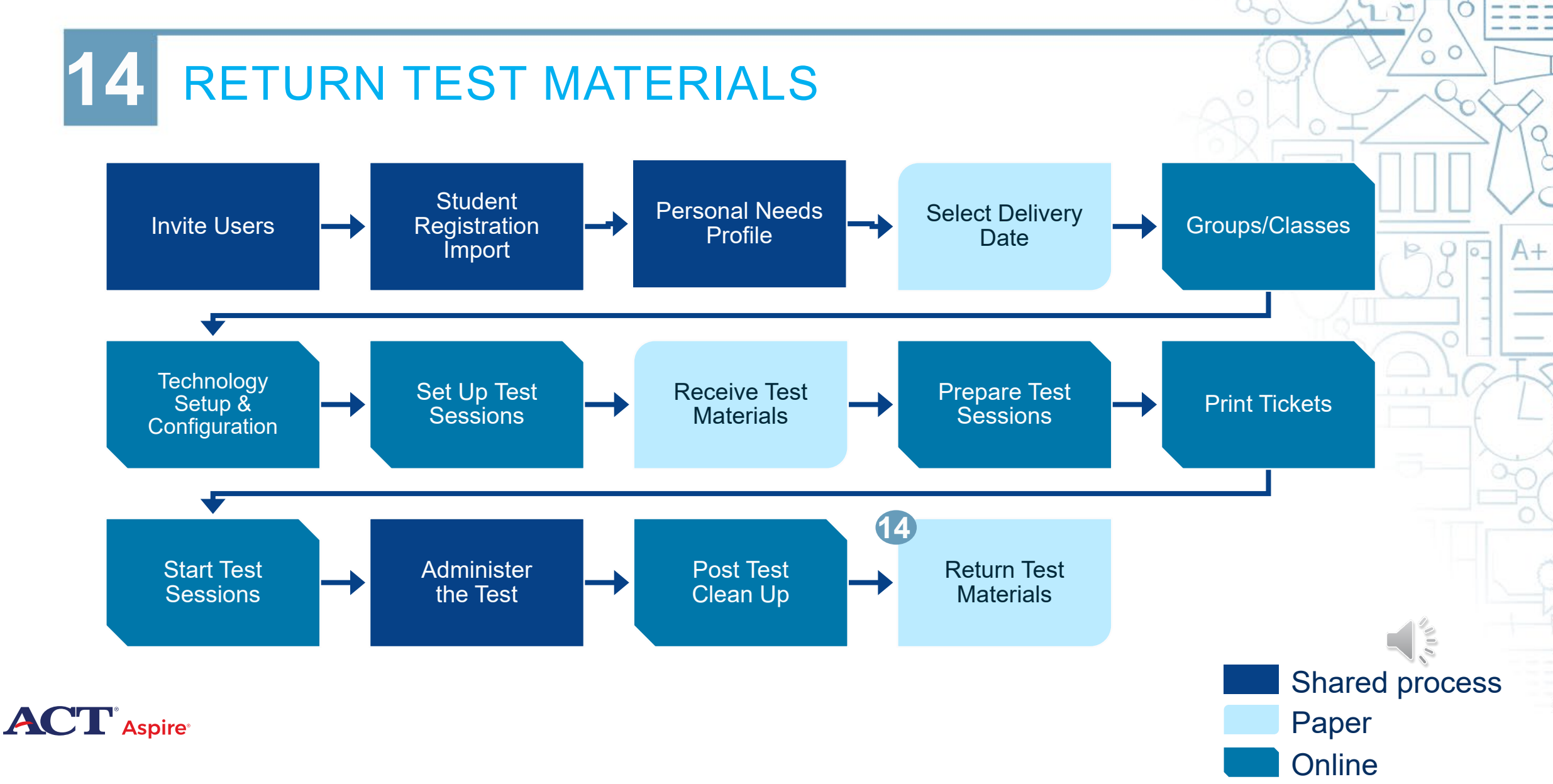

 $0 \equiv 0$ 

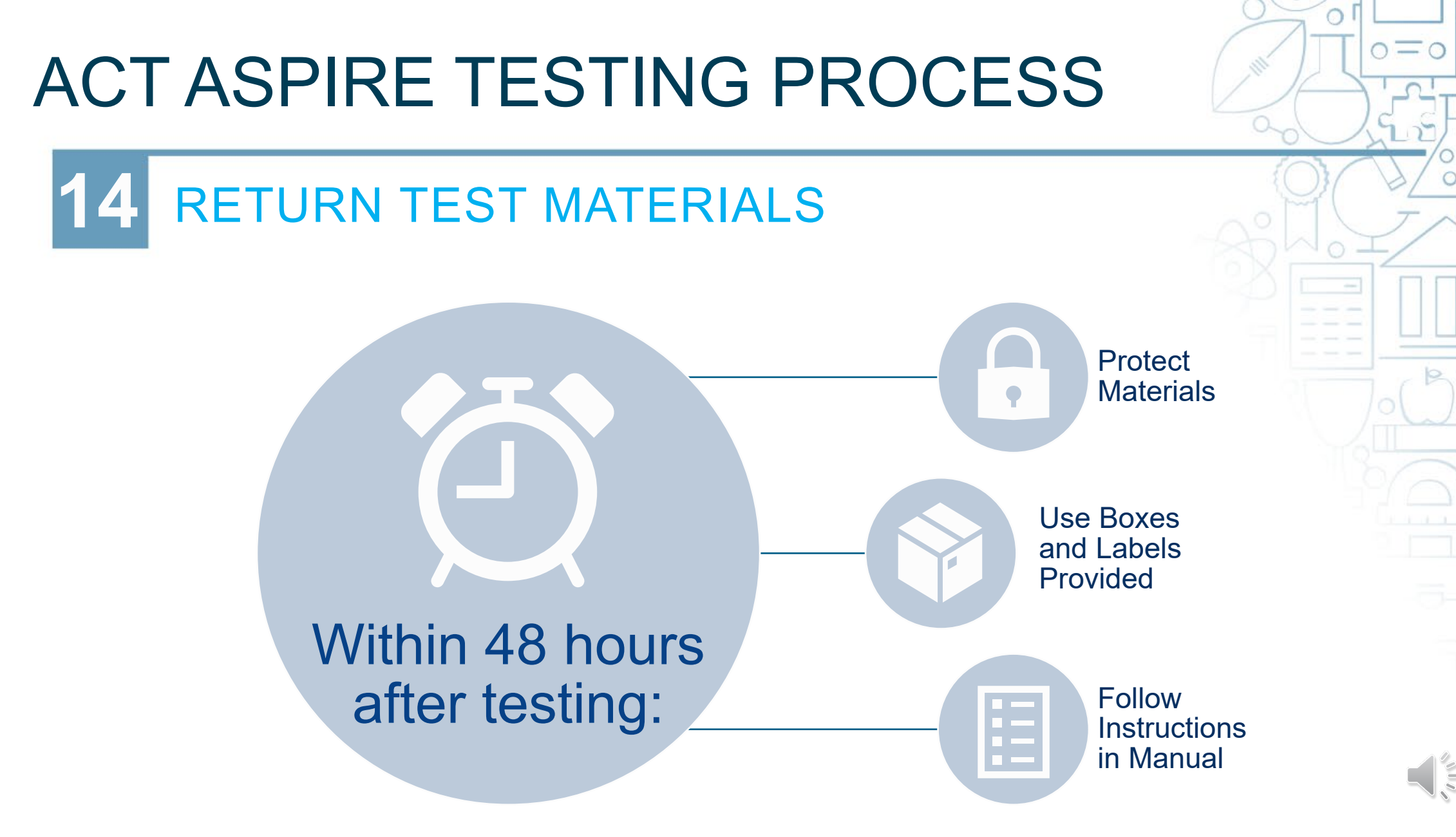

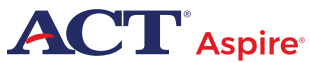

Ę

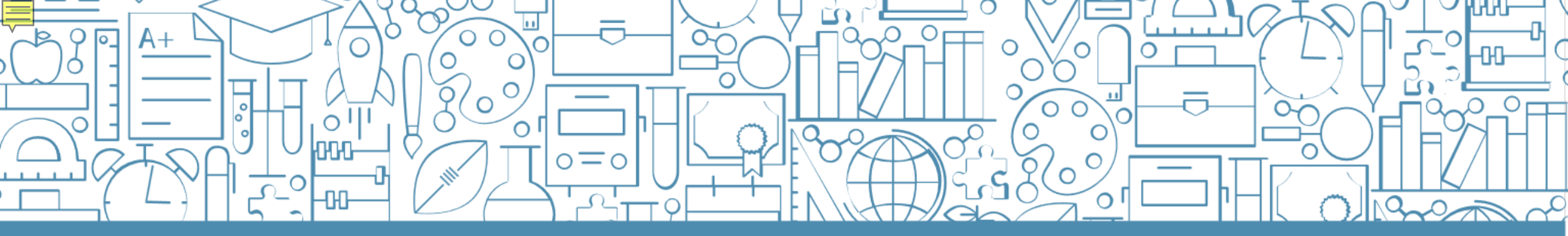

#### QUESTIONS? We're here to help!

#### Pearson Customer Support

C

 $O \equiv O$ 

 Phone: 1.888.705.9421 Option 4 (ACT Aspire), 7:00 a.m. – 7:00 p.m., central time, Monday through Friday

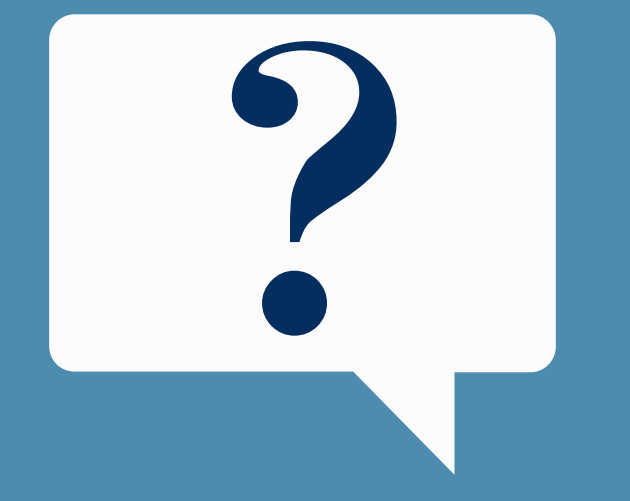